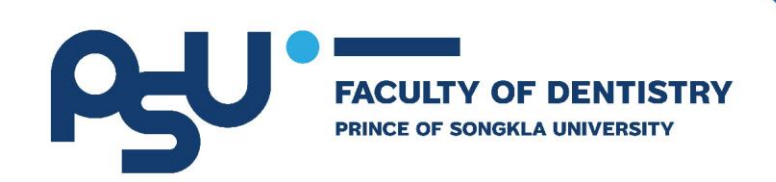

# โครงการพัฒนาระบบสารสนเทศ การบริหารจัดการด้านบุคลากร

# งานคลังและคลังพัสดุ (HRM และ ERP ระยะที่ 1)

# สัญญาเลขที่ สจ.๗/๖๕ ลงวันที่ ๑๗ พฤษภาคม ๒๕๖๕

เอกสาร Process Flow Diagram

เสนอ

คณะทันตแพทยศาสตร์

มหาวิทยาลัยสงขลานครินทร์

โดย

บริษัท ฟินเทคอินโน จำกัด

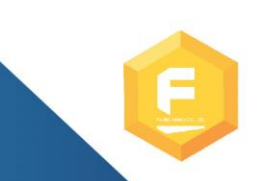

FINTECHINNO CO.,LTD. 72 CAT Telecom Tower, Unit 417, 4th Floor, Charoenkrung Road, Bangrak, Bangrak, Bangkok,Thailand 10500 Tel.02-865-2800

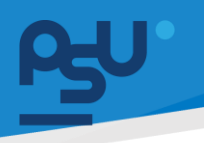

#### Revisions

| Version | Primary Author(s)     | Approver            | Description    | Date       |
|---------|-----------------------|---------------------|----------------|------------|
|         |                       |                     | of Version     | Completed  |
| 1.0     | Mr.Sivakorn Boontawee | Mr.Nirut Saengthong | First Release  | 26/04/2567 |
| 1.1     | Mr.Sivakorn Boontawee | Mr.Nirut Saengthong | Second Release | 10/09/2567 |
|         |                       |                     |                |            |

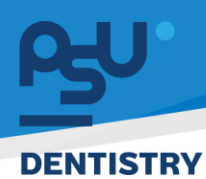

# สารบัญ

| 1.  | ระบบบริหารจัดการบุคลากรและ นักศึกษา                         |
|-----|-------------------------------------------------------------|
| 2.  | ระบบจัดการข้อมูลสุขภาพ๑๑                                    |
| 3.  | ระบบสรรหาว่าจ้างและรายงานตัวด๔                              |
| 4.  | ระบบยืมคืนเครื่องมือทันตกรรม อุปกรณ์ และ สัญญาคอมพิวเตอร์ด๙ |
| 5.  | ระบบออกเลขหนังสือออนไลน์ (E-Correspondence No.)๒๒           |
| 6.  | ระบบร้องเรียน (E-Opinion Center)๒๔                          |
| 7.  | ระบบ E-Car๒๗                                                |
| 8.  | ระบบบริหารจัดการคลังยา ๓๑                                   |
| 9.  | ຈະບບ E-Meeting                                              |
| 10. | ระบบ TOR 16 ๔๑                                              |

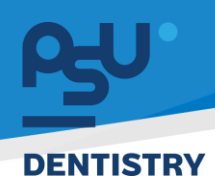

# 1. ระบบบริหารจัดการบุคลากรและ นักศึกษา

1.1 การจัดการข้อมูลและ Username ของ Admin

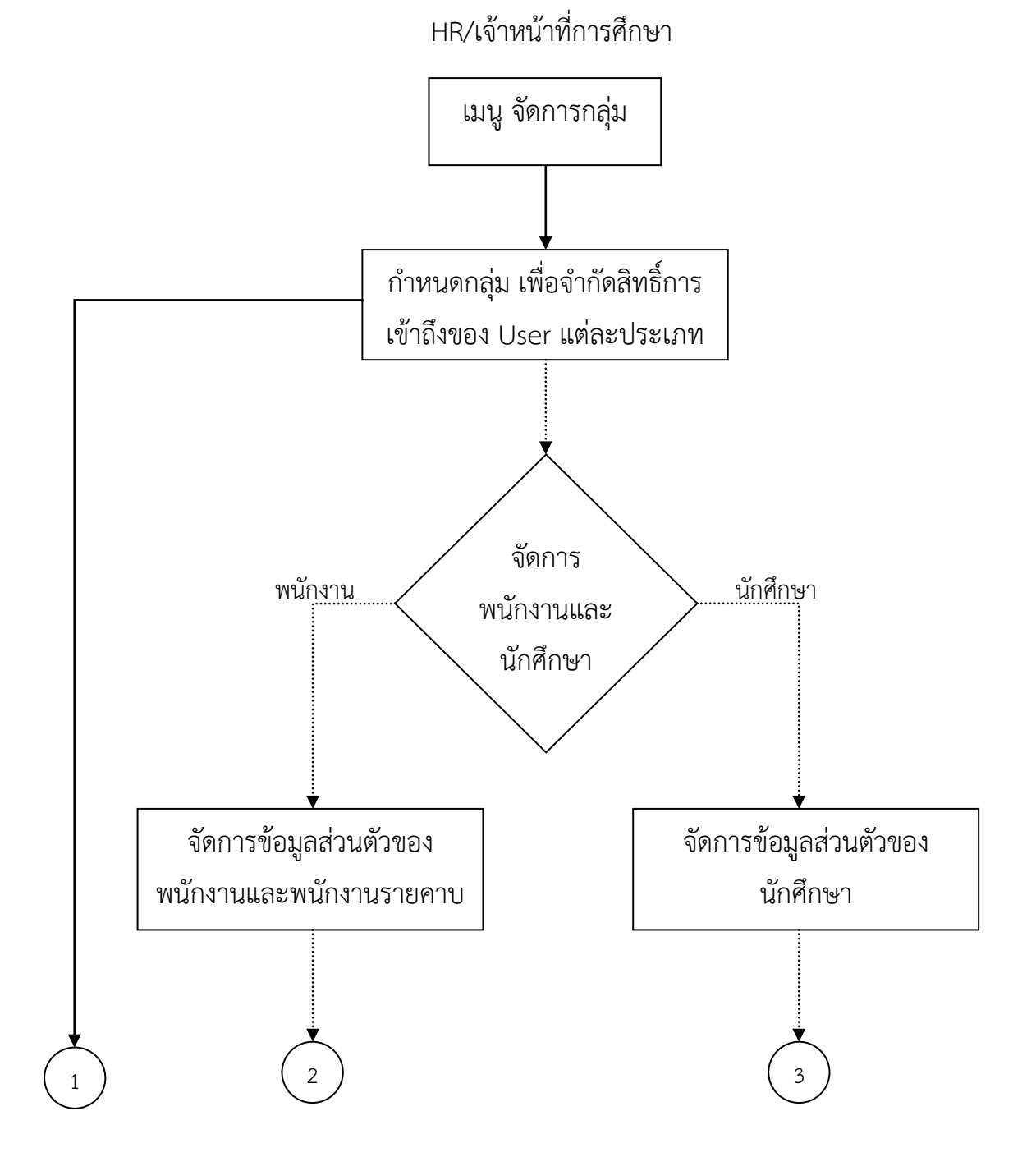

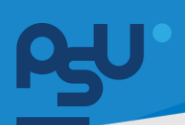

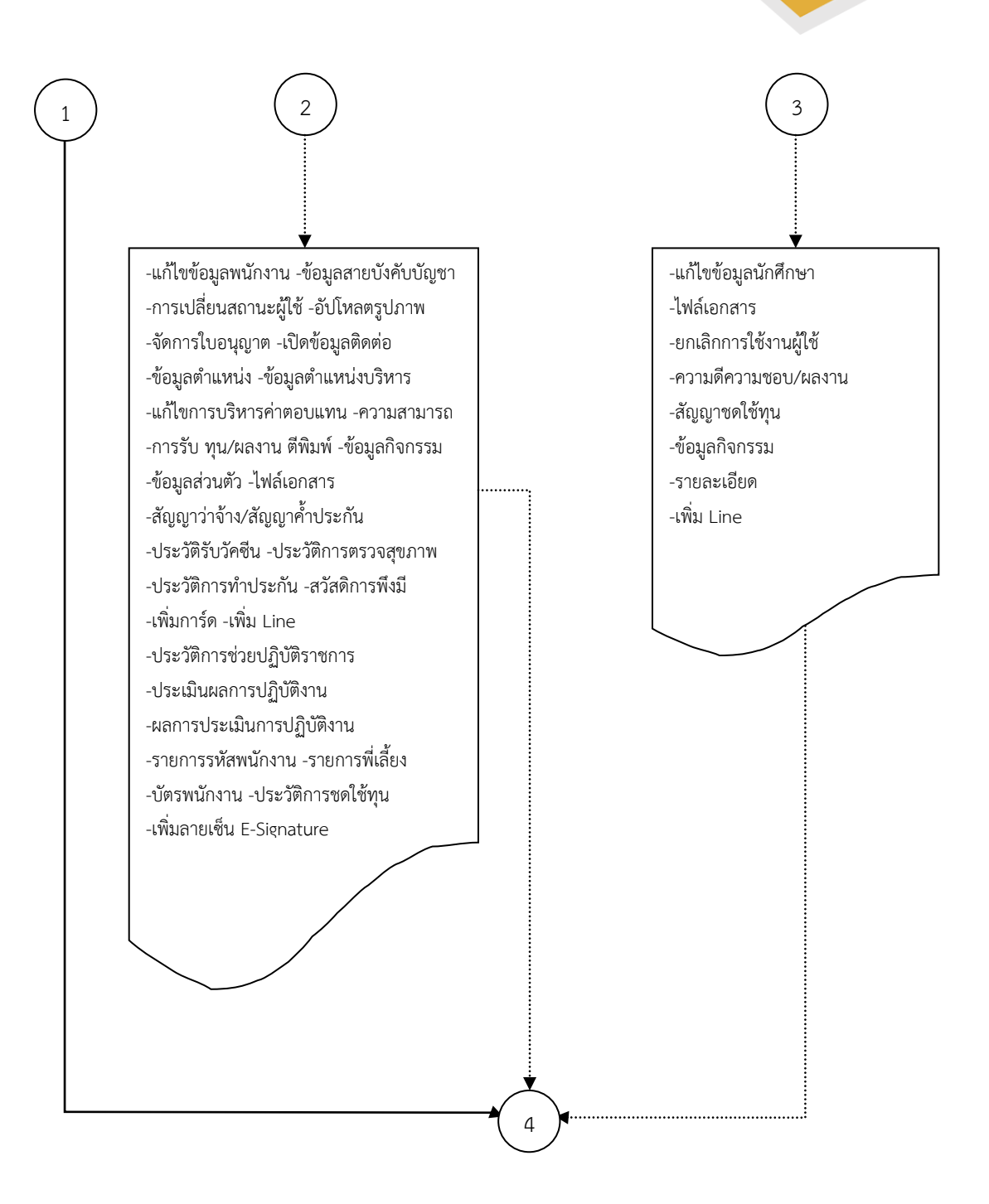

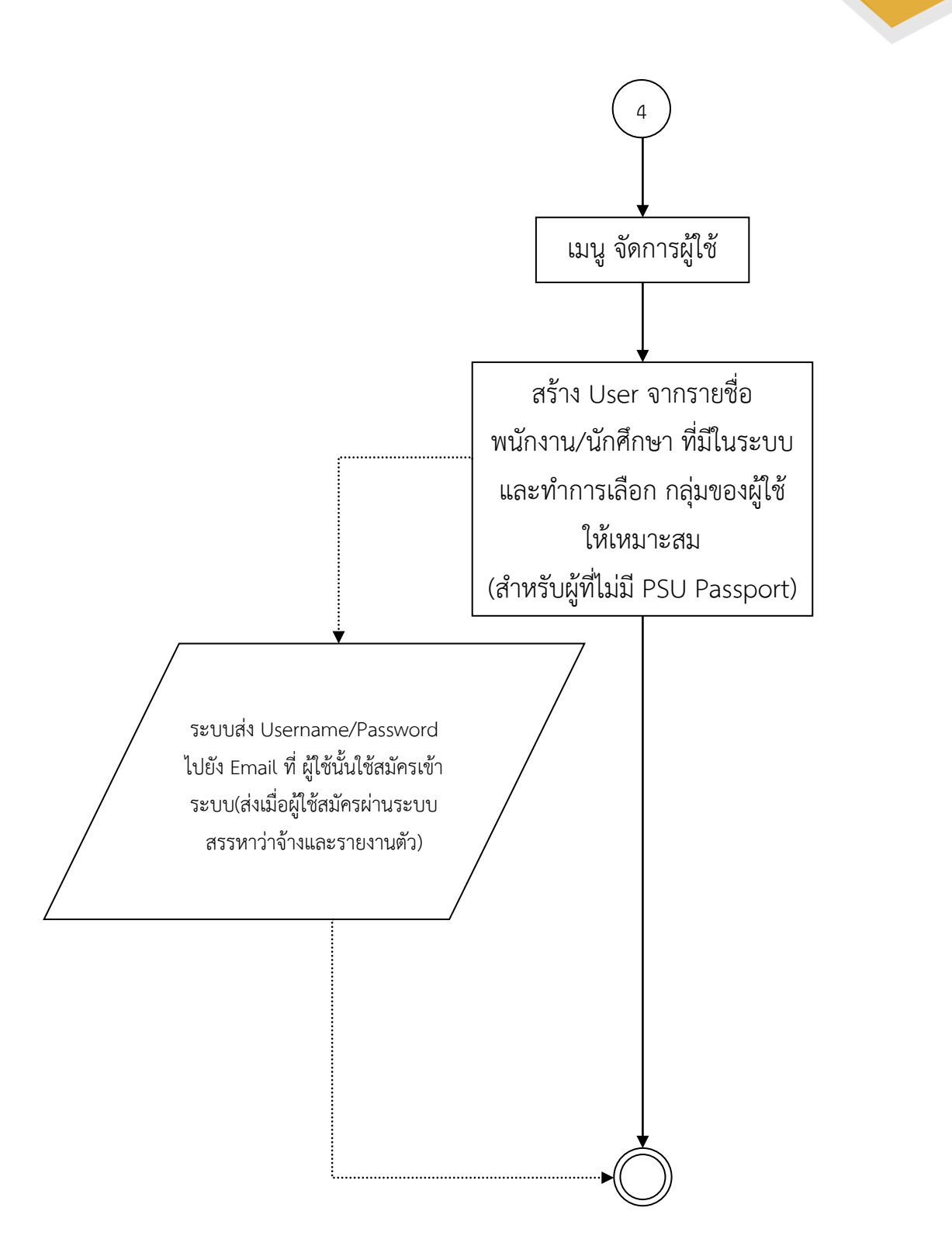

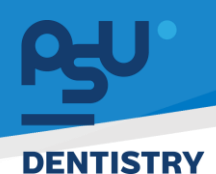

1.2 การจัดการข้อมูล ของ User พนักงาน

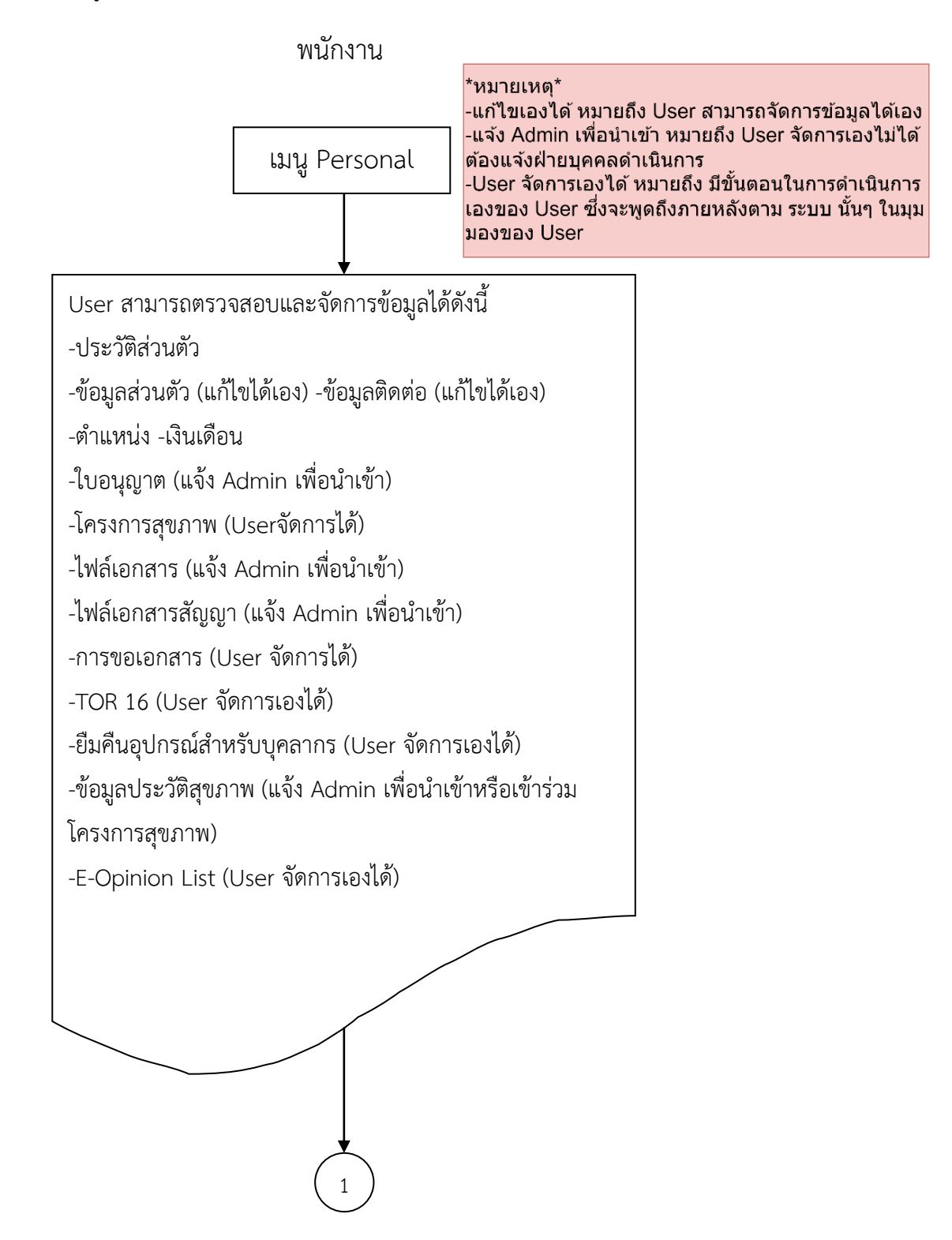

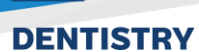

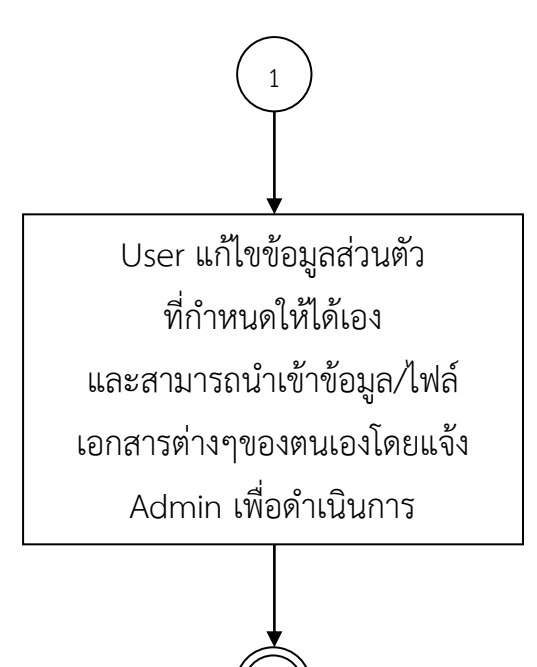

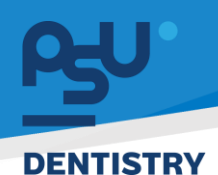

1.3 จัดการข้อมูล ของ User นักศึกษา

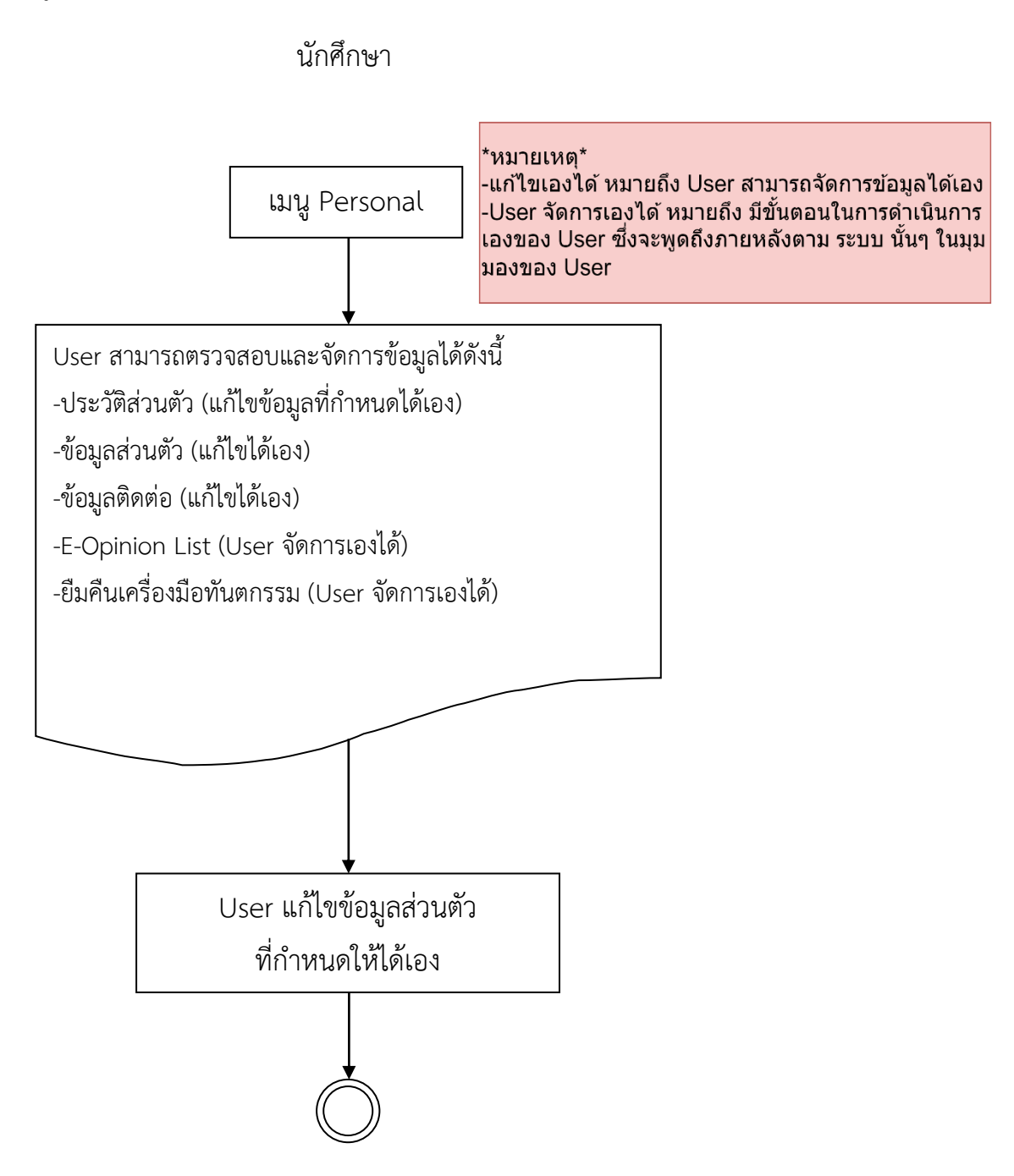

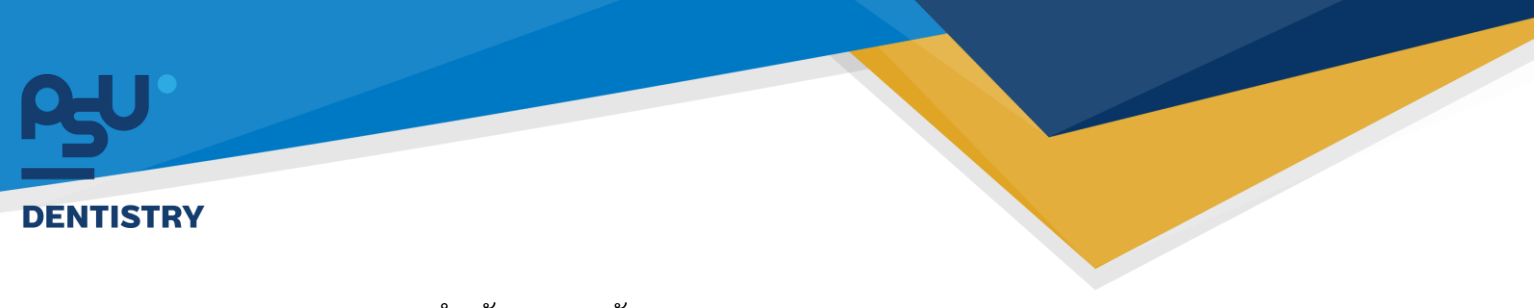

## 1.4 การขอเอกสารสำหรับ User พนักงาน

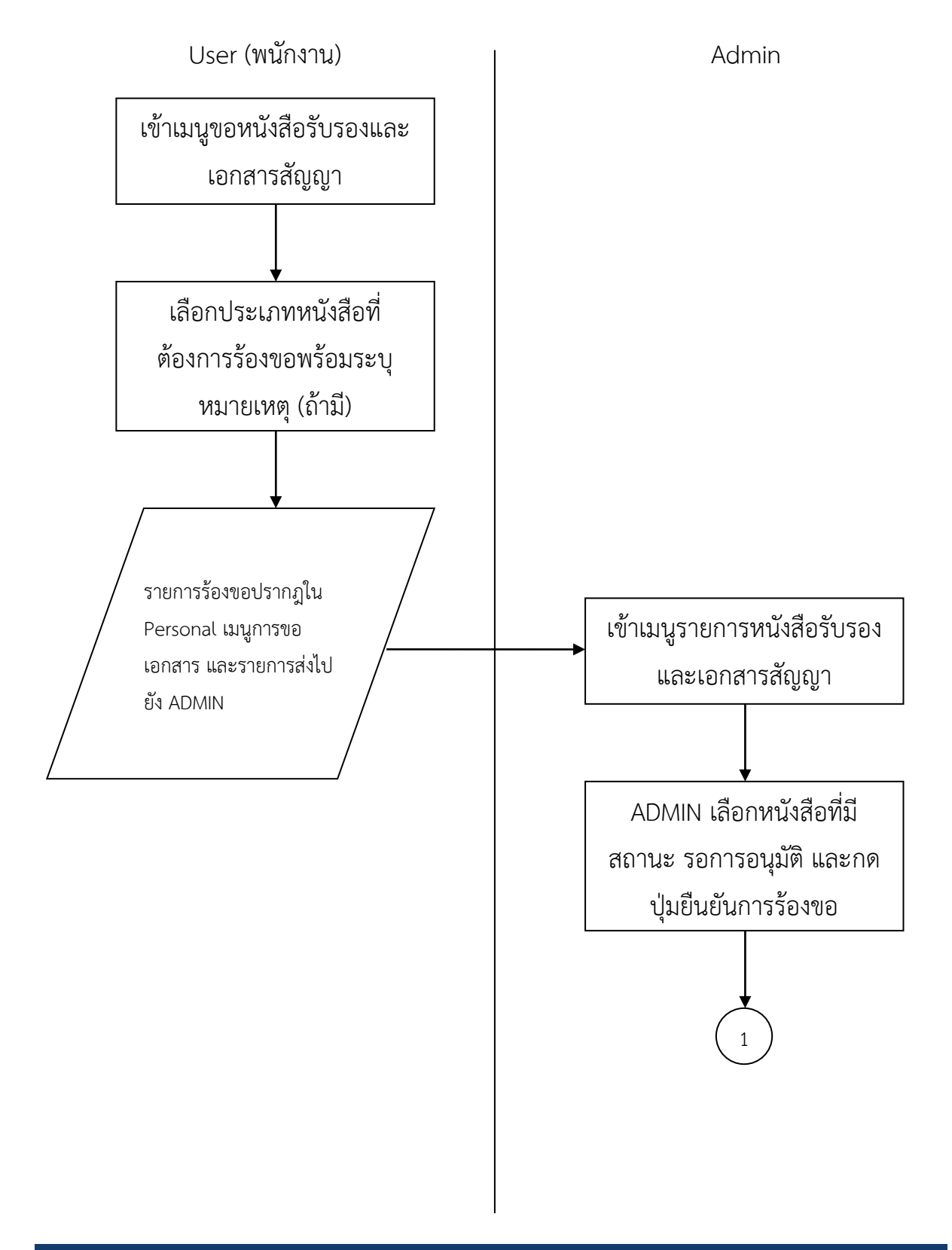

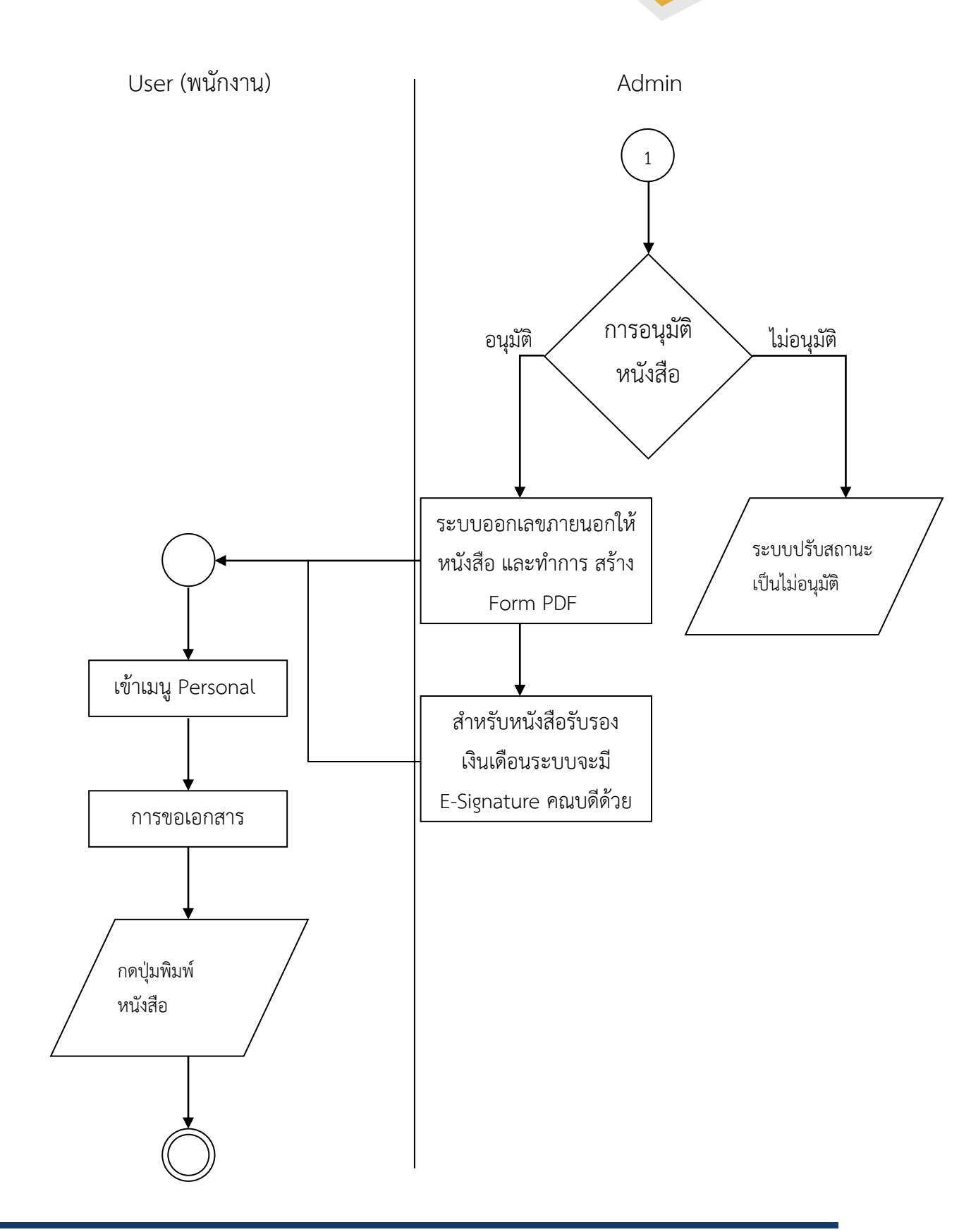

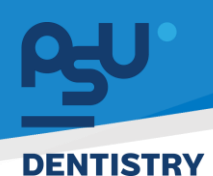

2. ระบบจัดการข้อมูลสุขภาพ

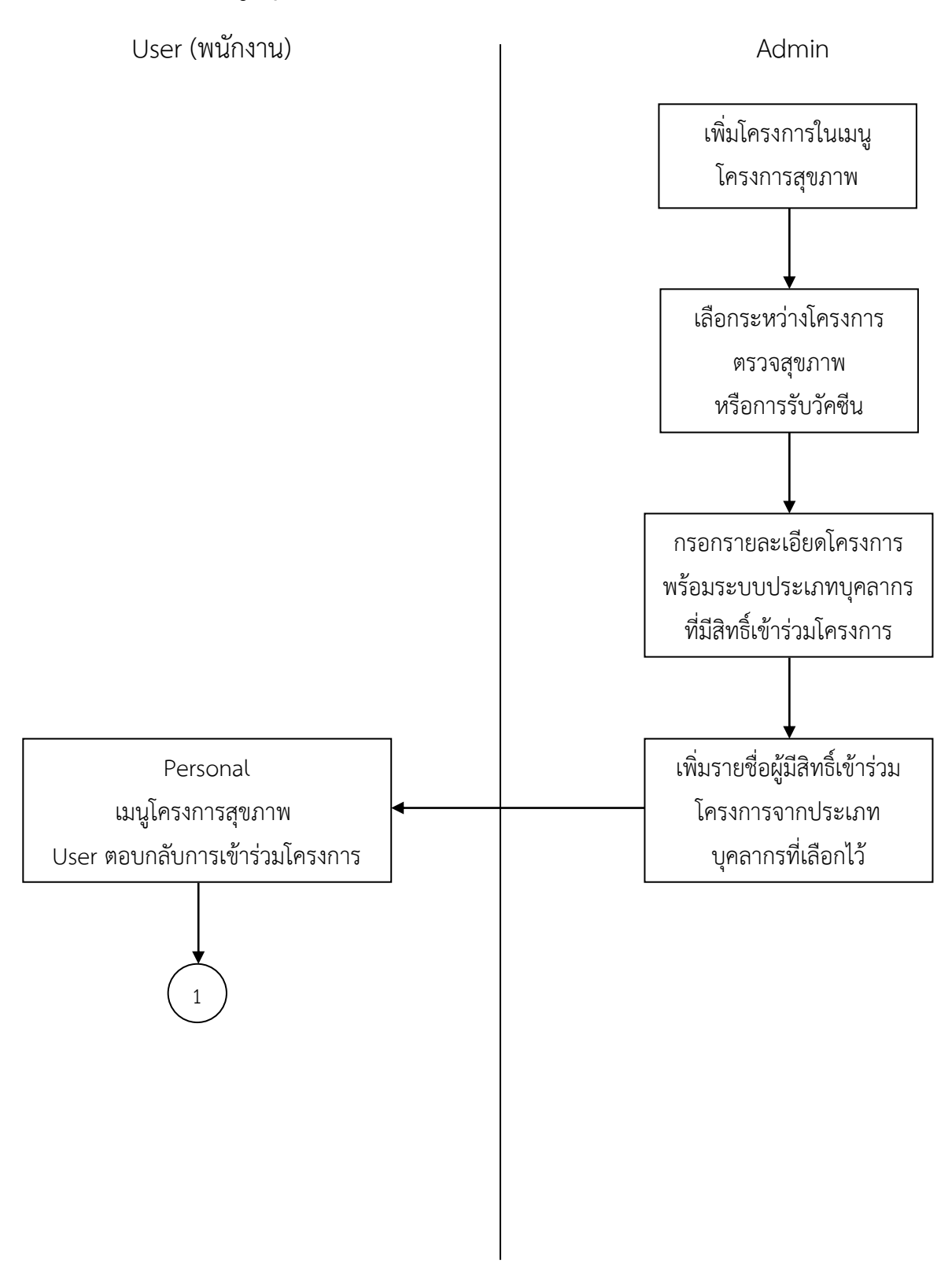

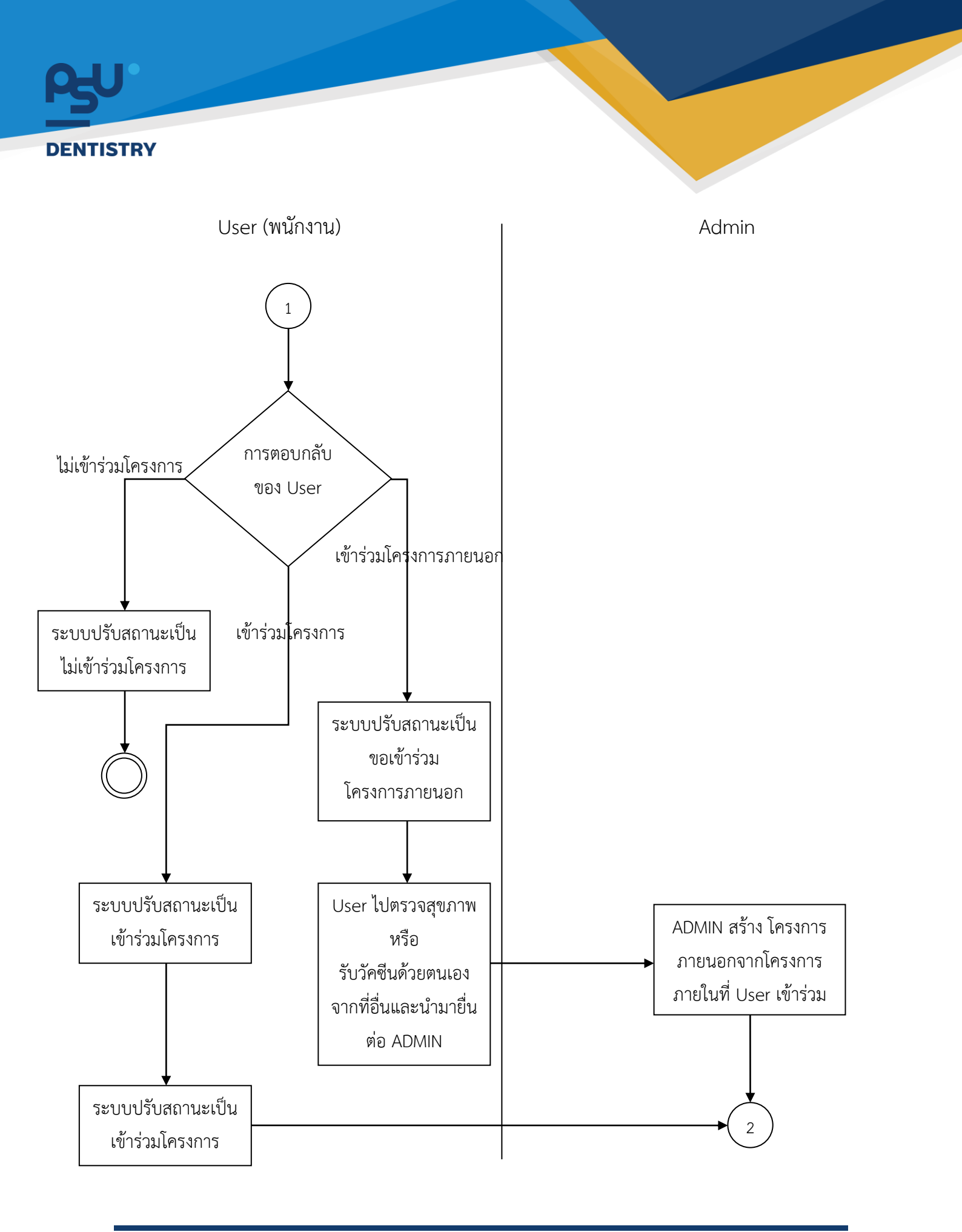

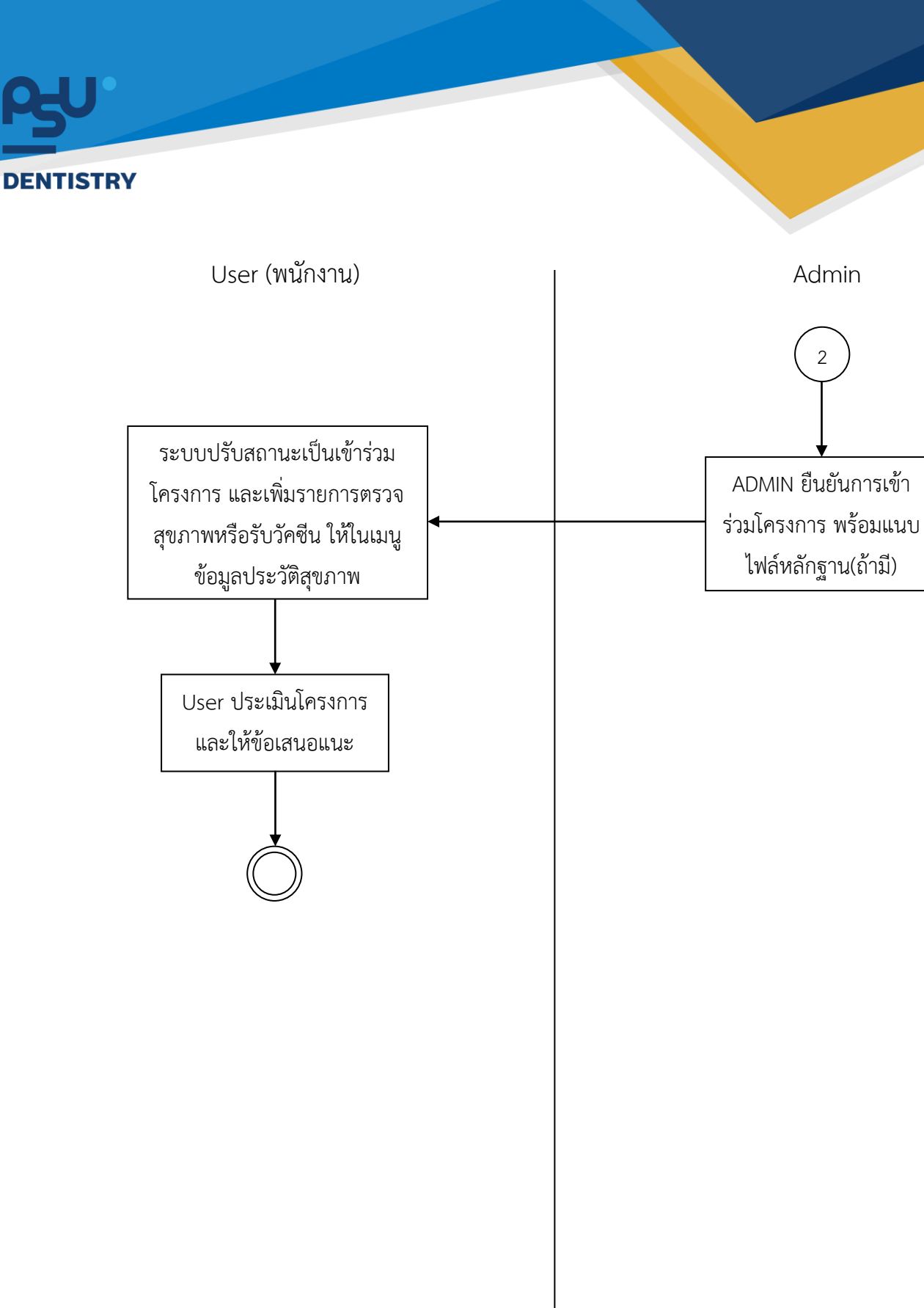

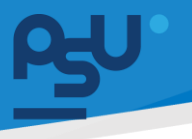

### 3. ระบบสรรหาว่าจ้างและรายงานตัว

3.1 การสรรหาว่าจ้างพนักงานและการรับสมัครนักศึกษาและการรายงานตัว

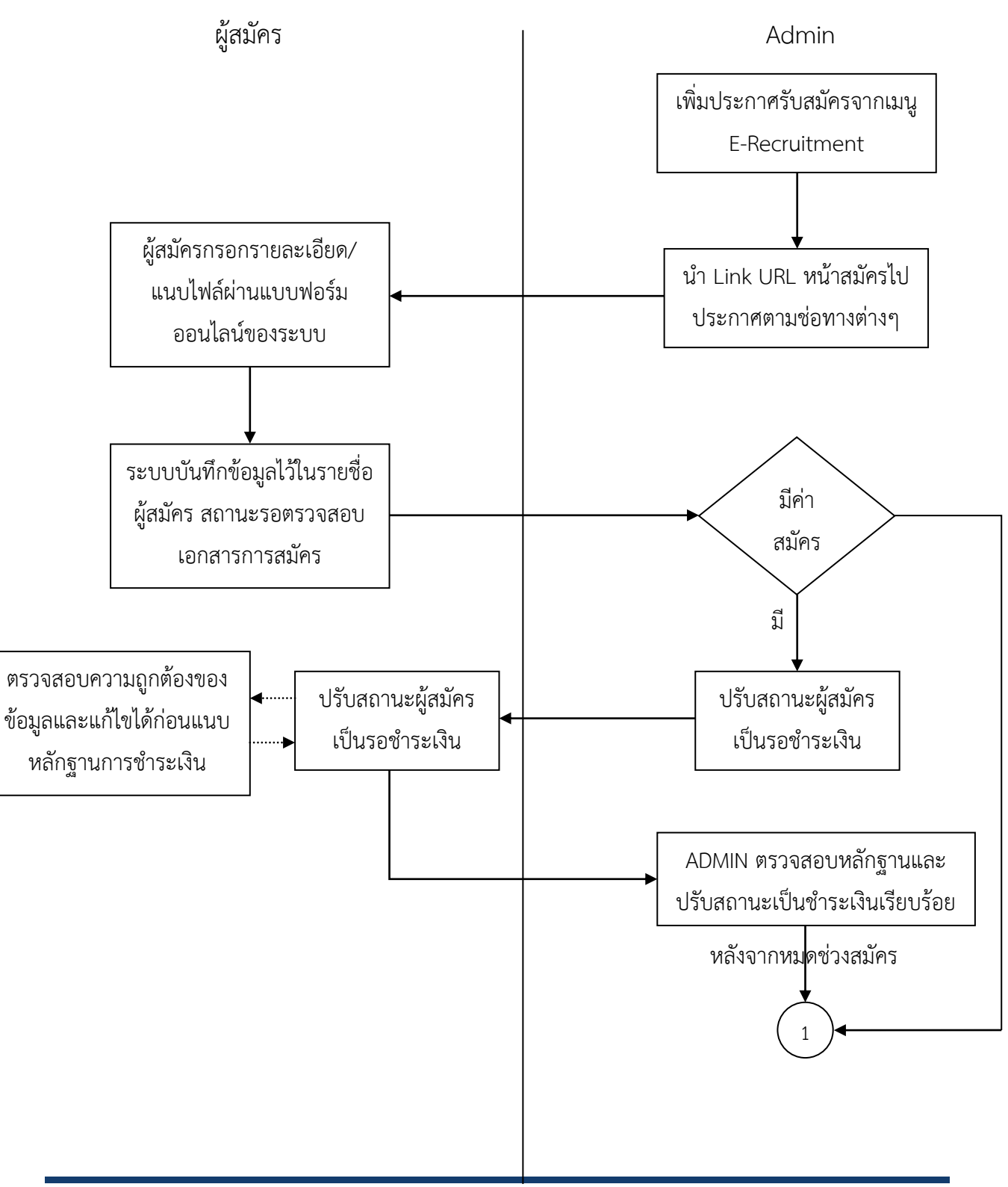

All rights reserved. Unauthorized duplication is strictly prohibited.

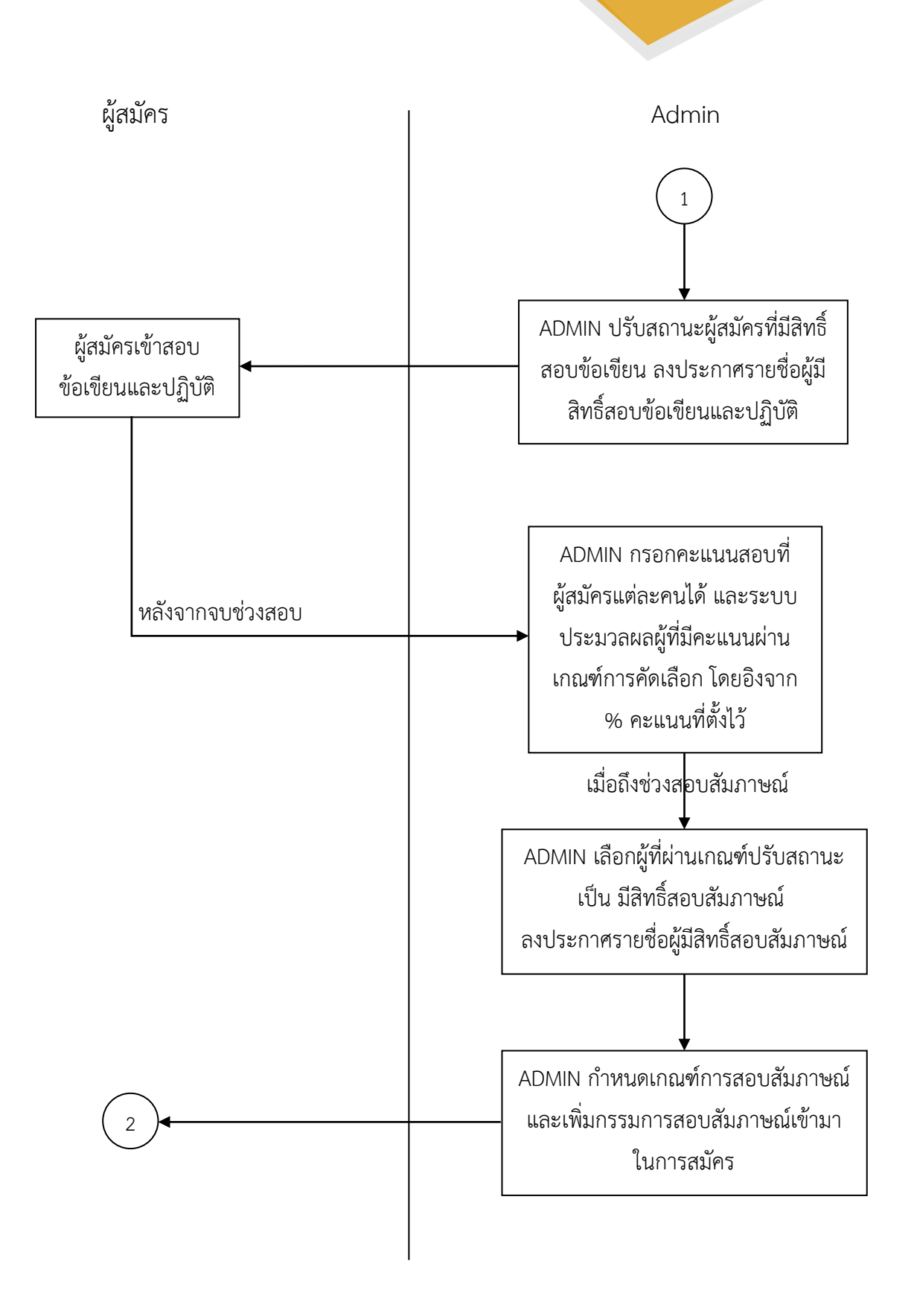

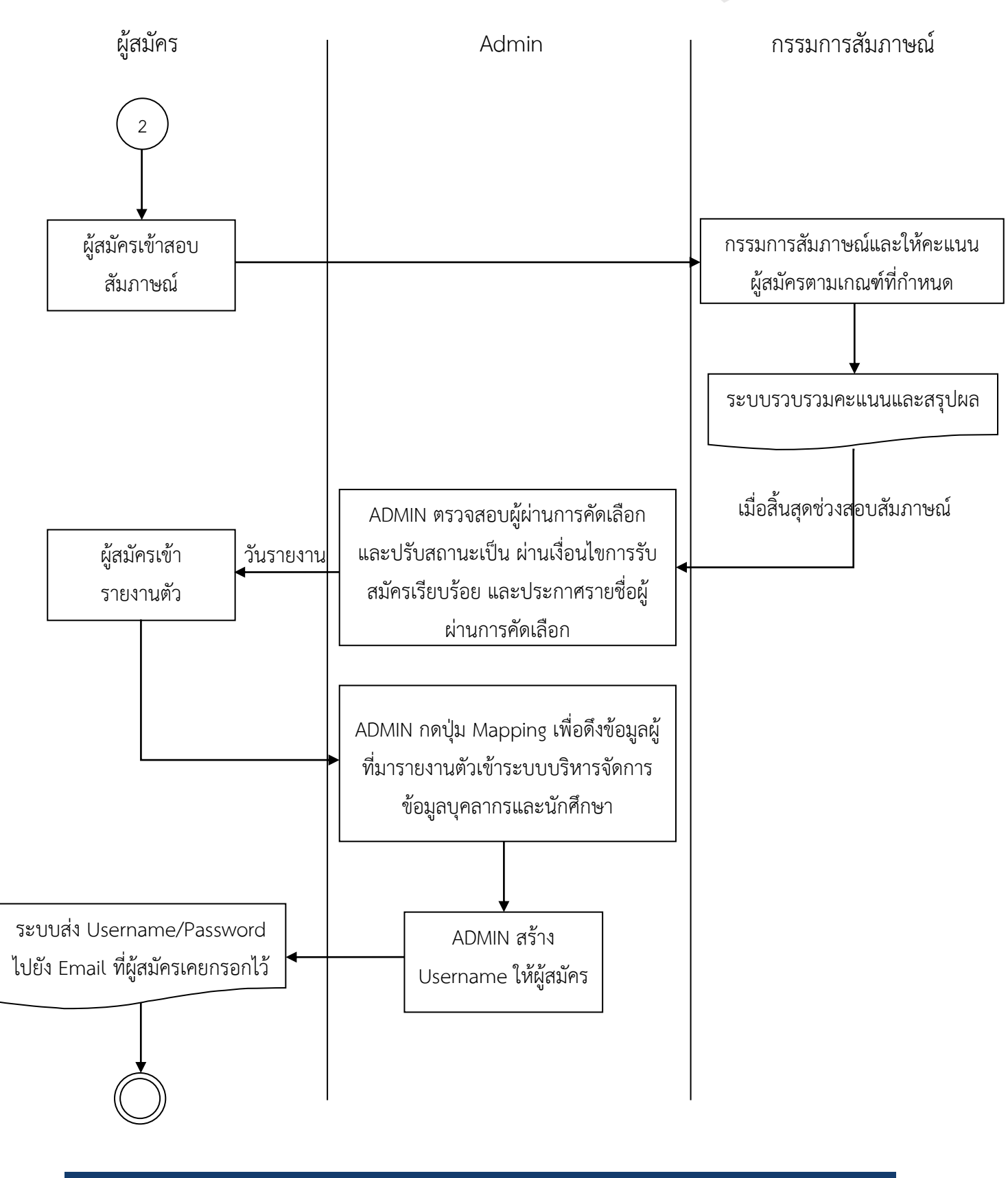

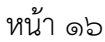

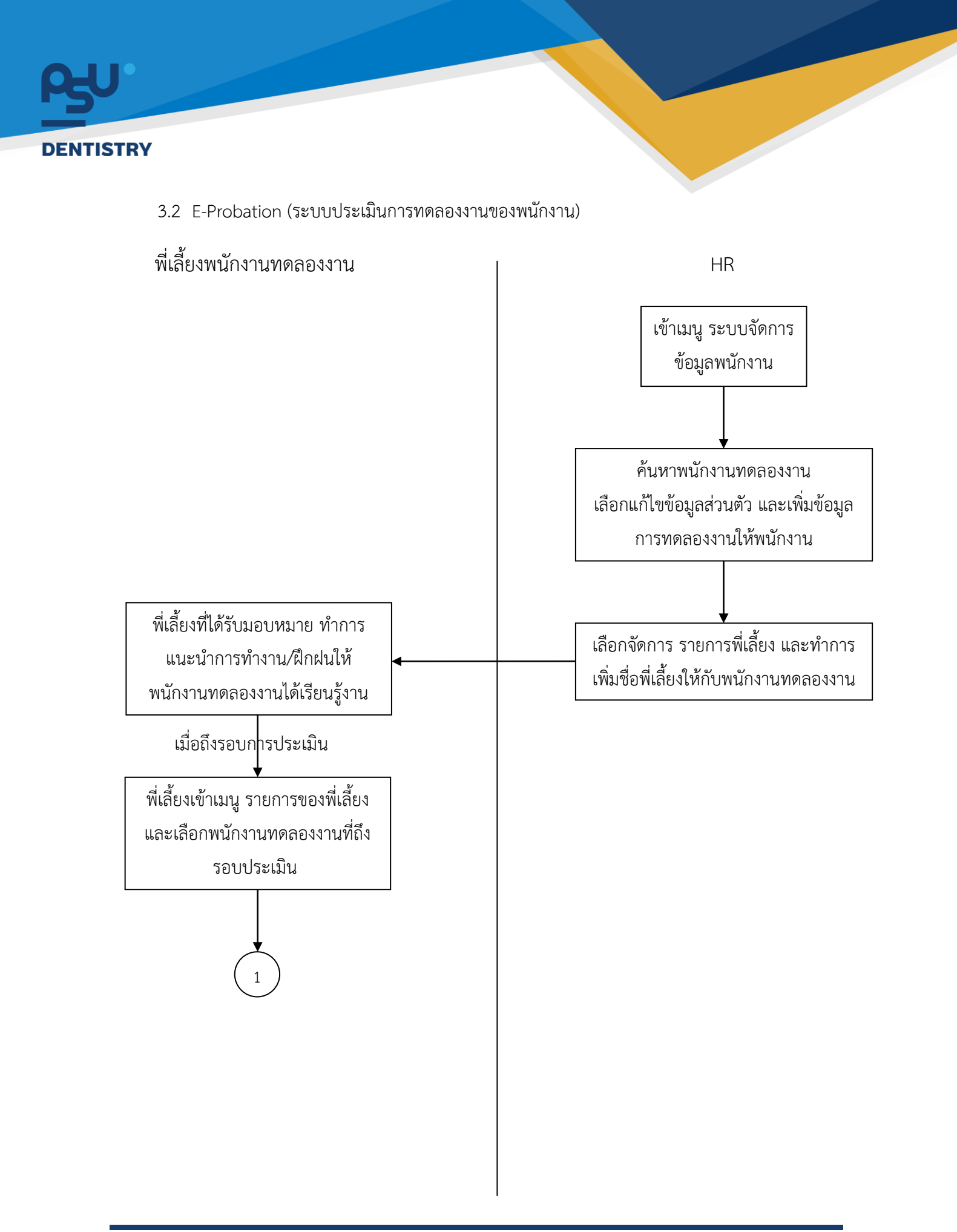

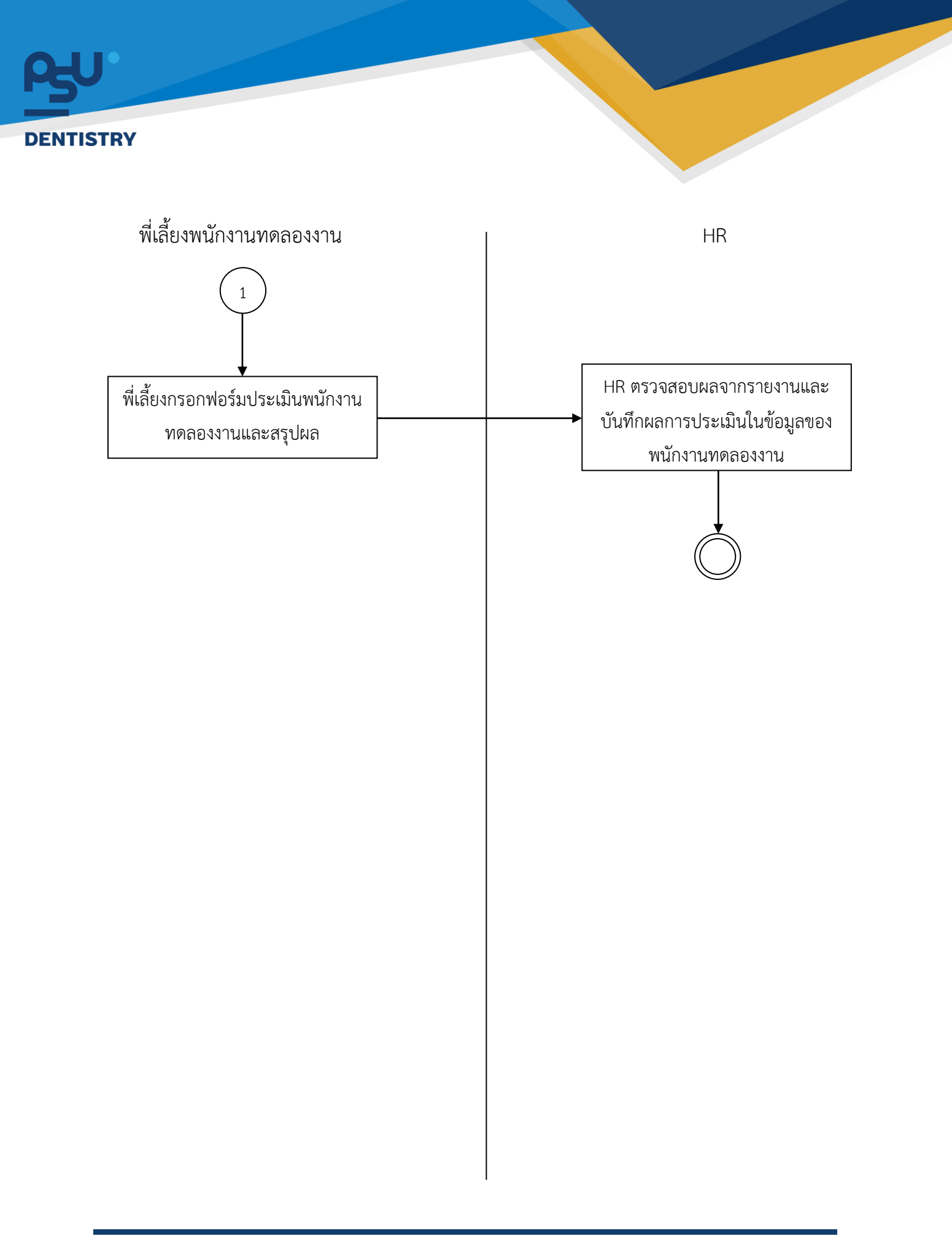

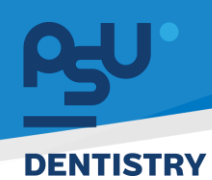

## 4. ระบบยืมคืนเครื่องมือทันตกรรม อุปกรณ์ และ สัญญาคอมพิวเตอร์

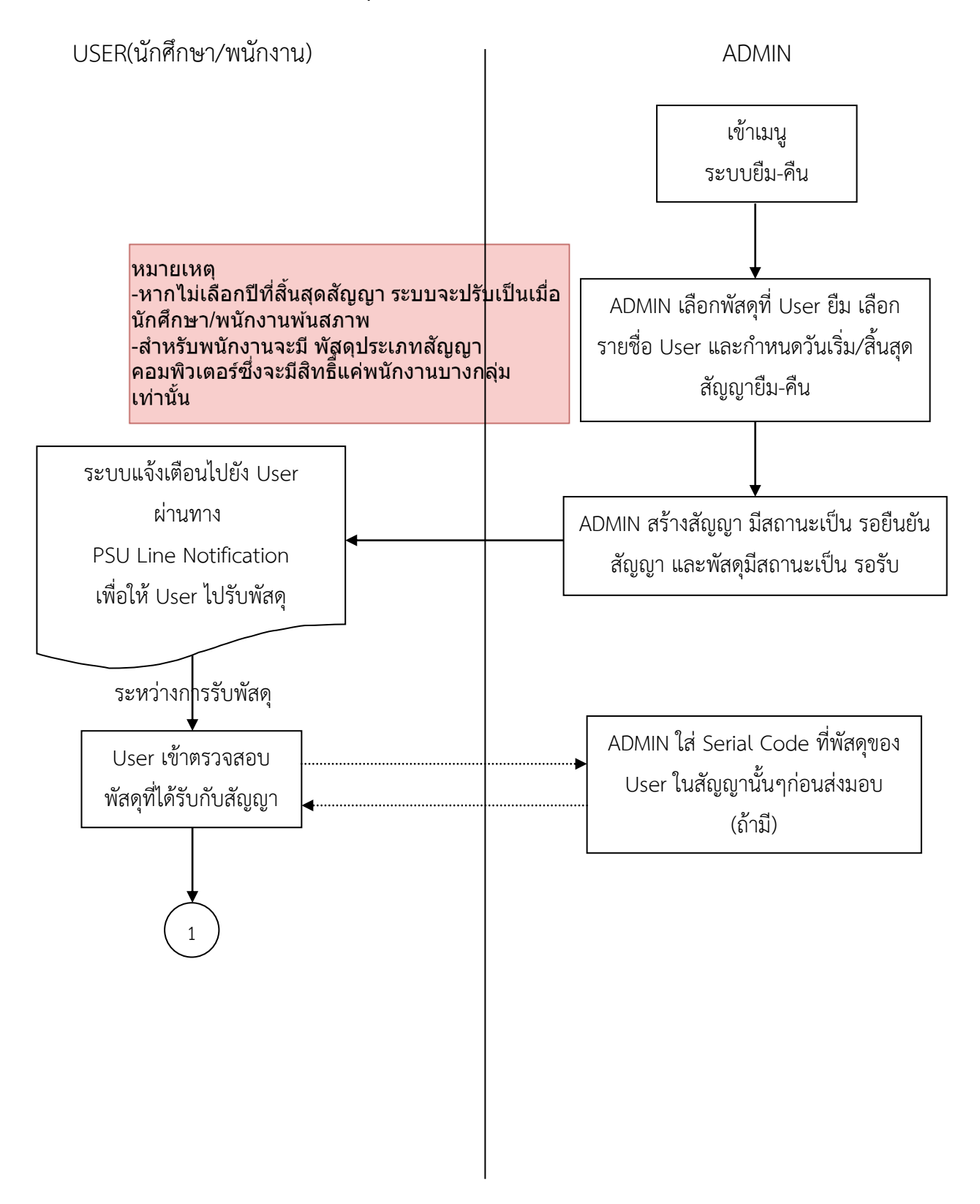

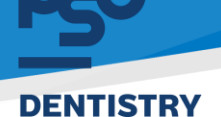

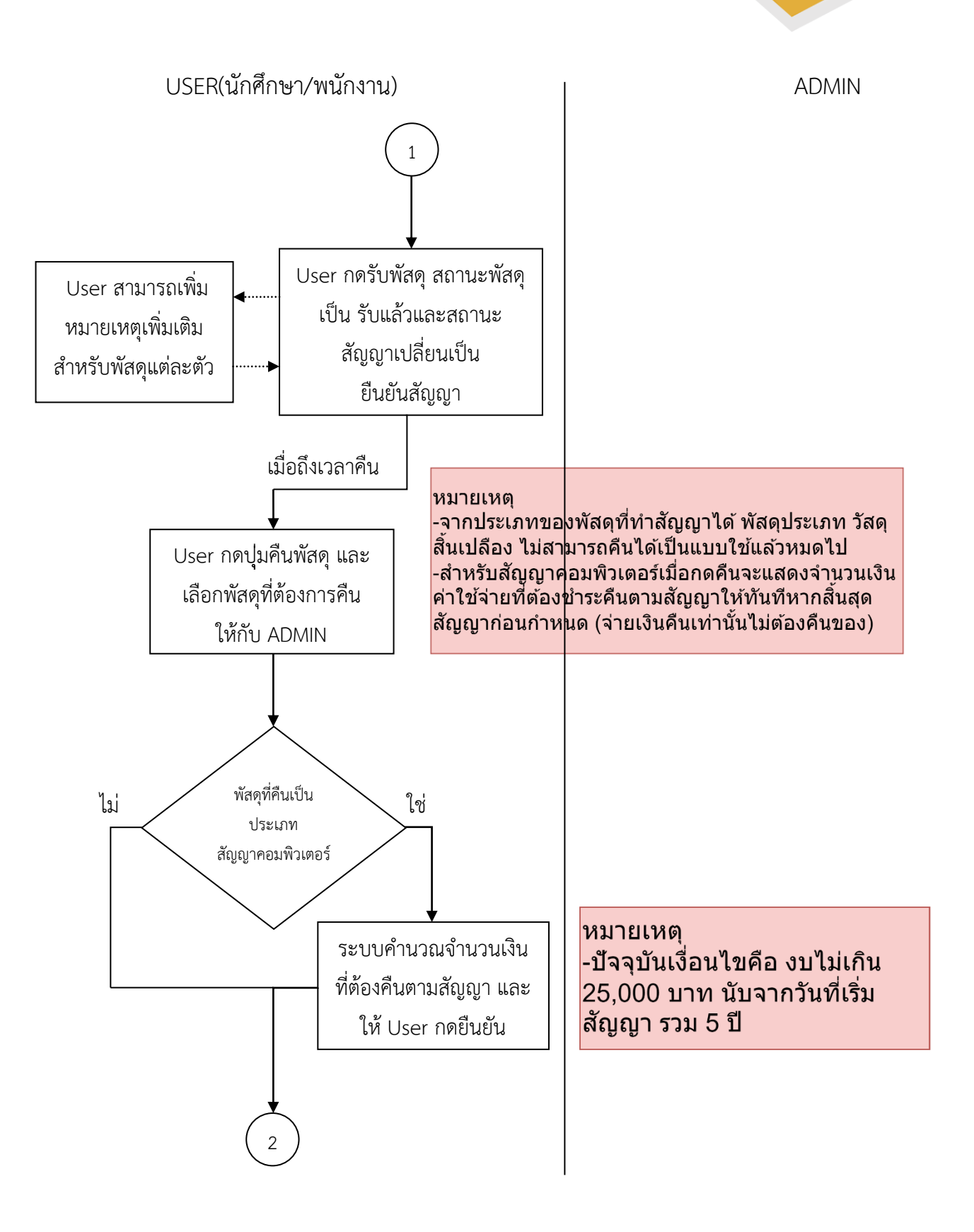

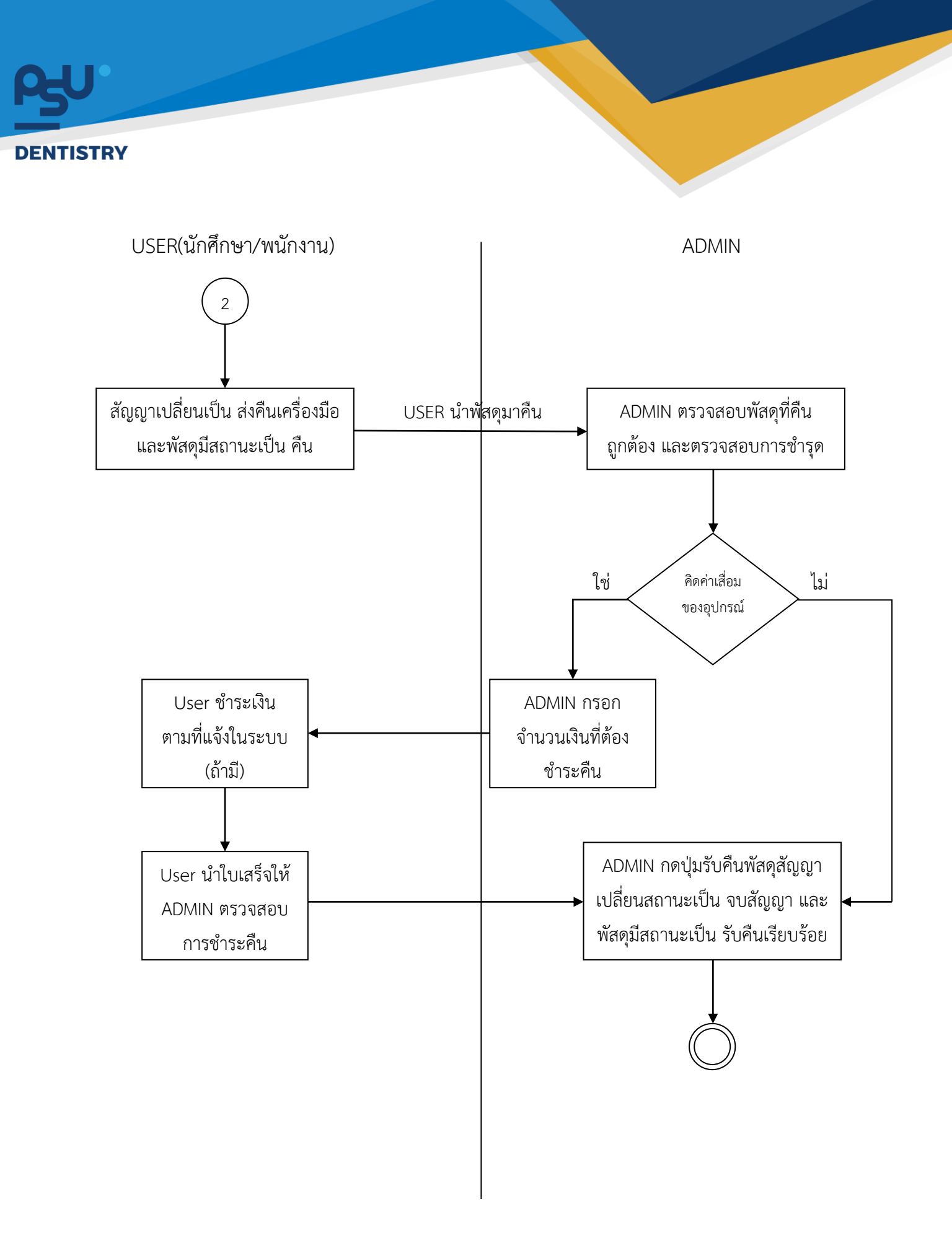

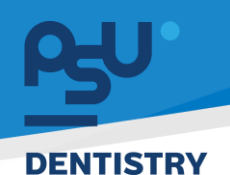

### 5. ระบบออกเลขหนังสือออนไลน์ (E-Correspondence No.)

5.1 การออกเลขหนังสือทั่วไป

USER(พนักงาน)

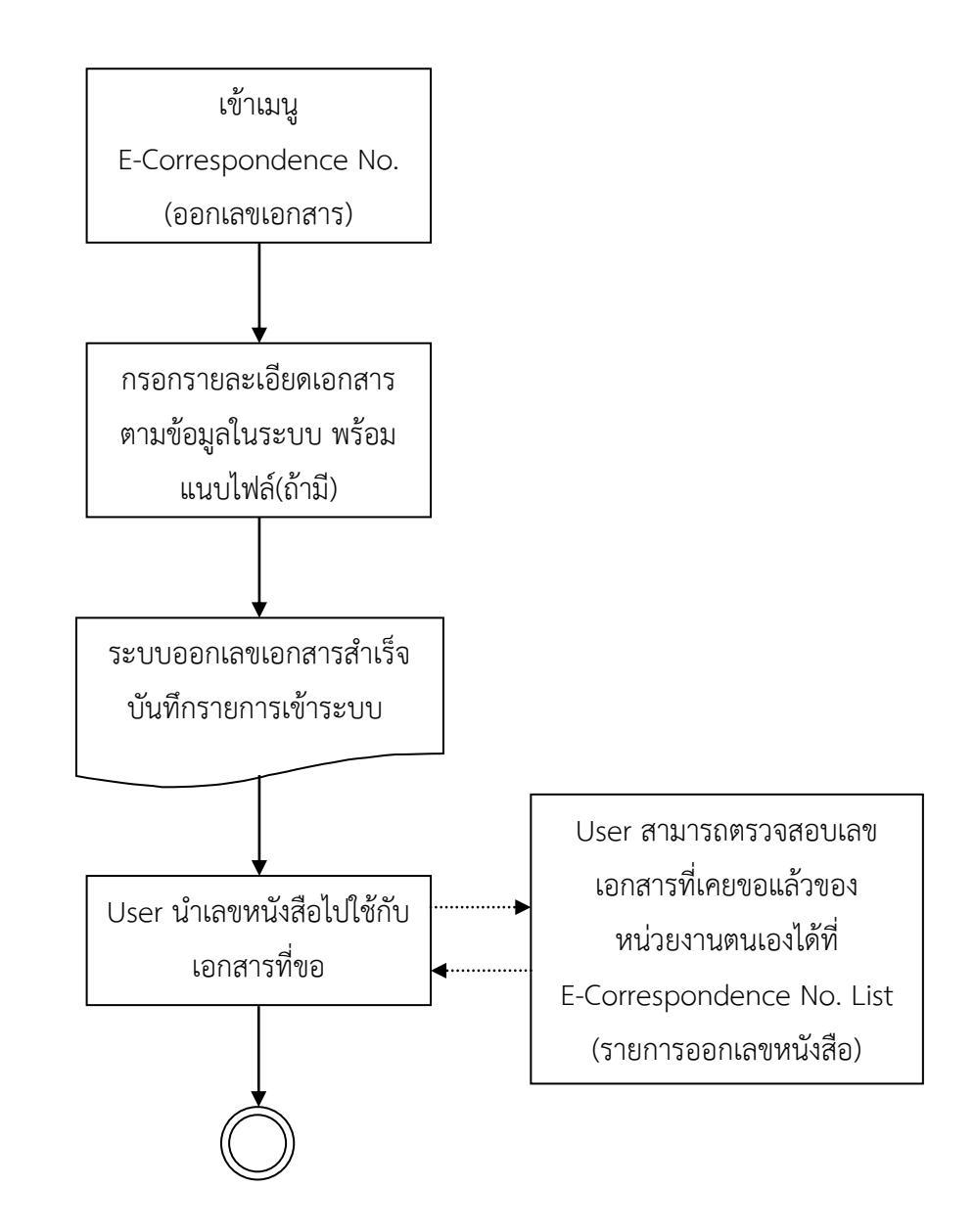

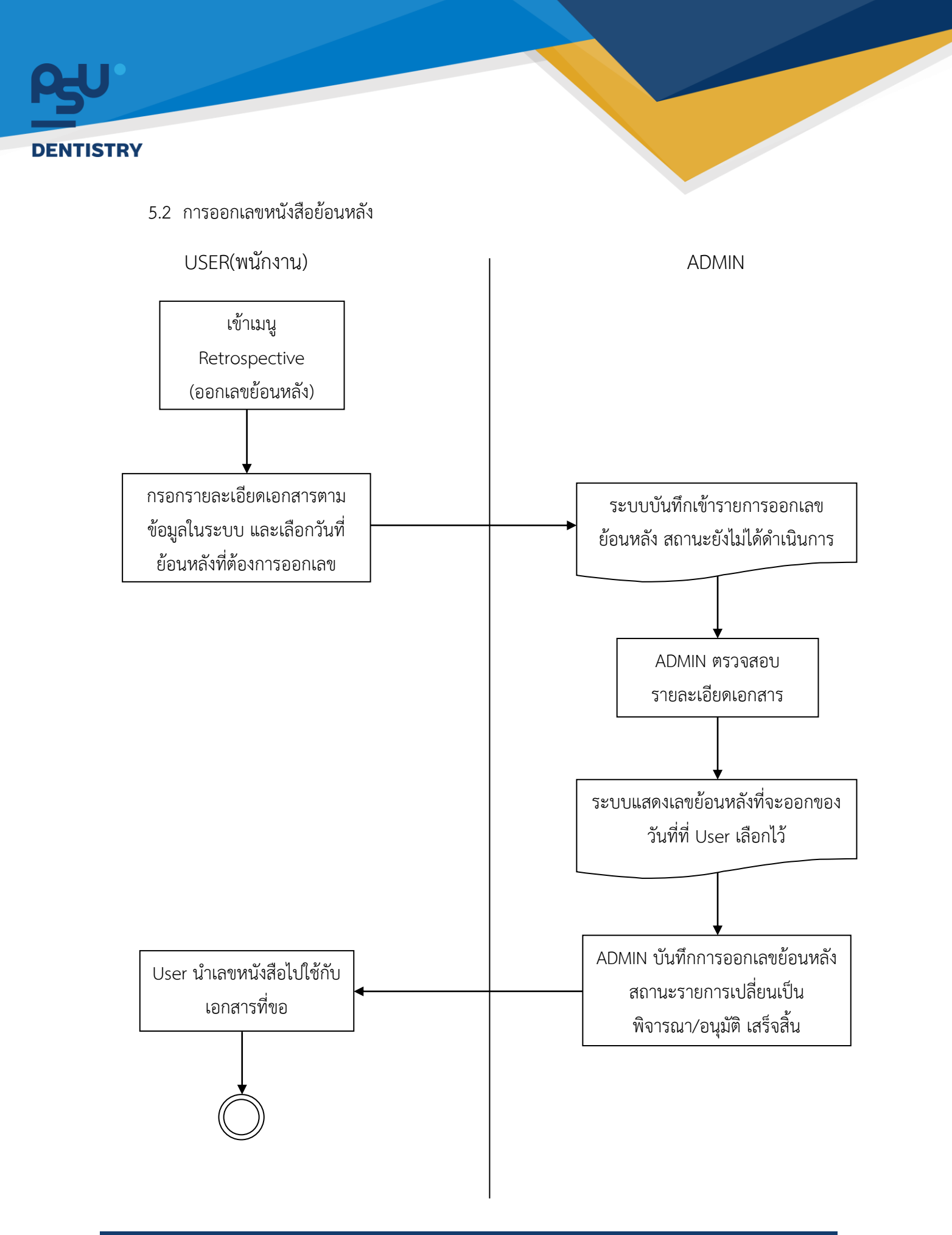

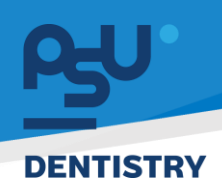

### 6. ระบบร้องเรียน (E-Opinion Center)

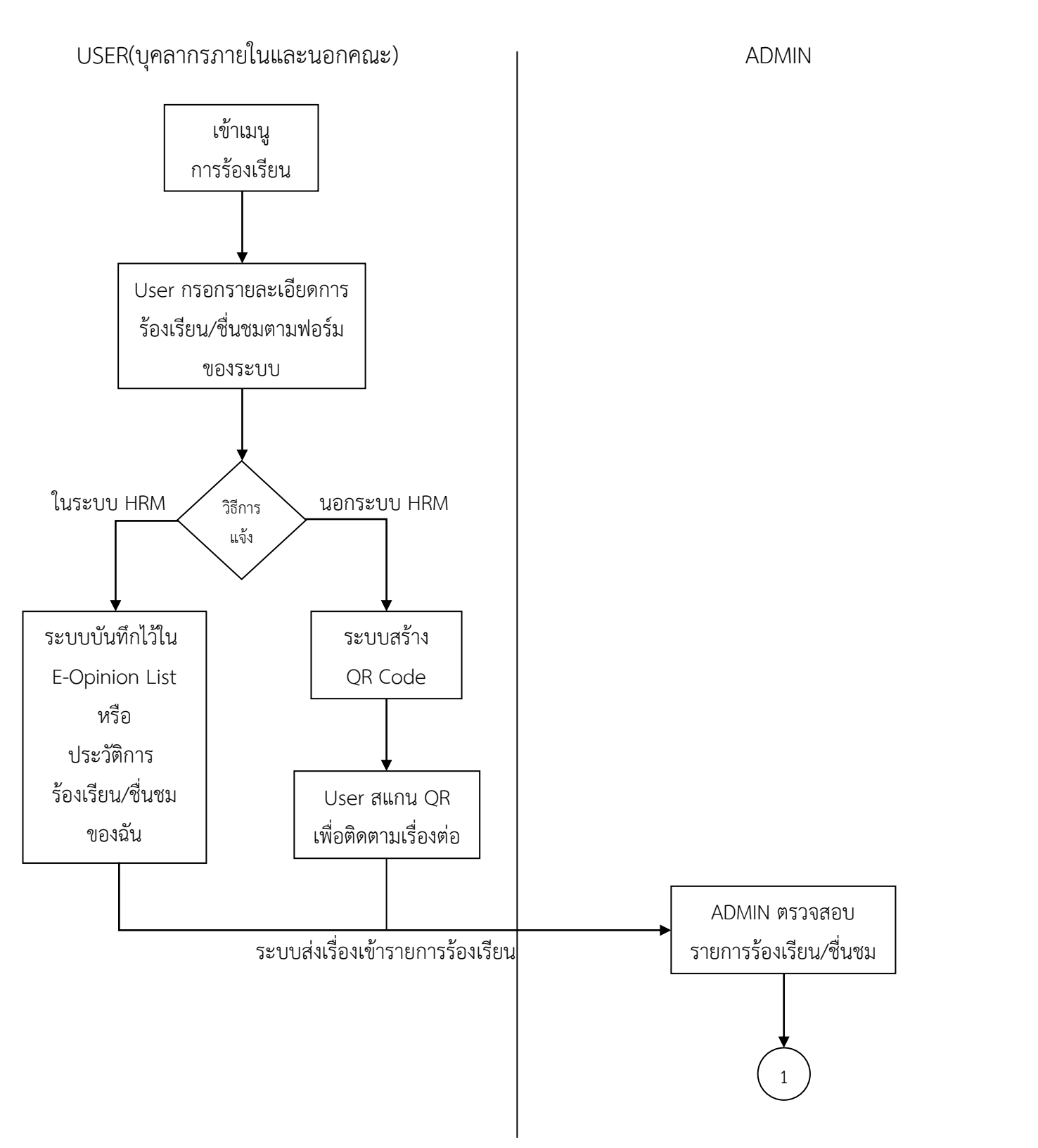

Copyright © By Fintechinno Co., Ltd.

All rights reserved. Unauthorized duplication is strictly prohibited.

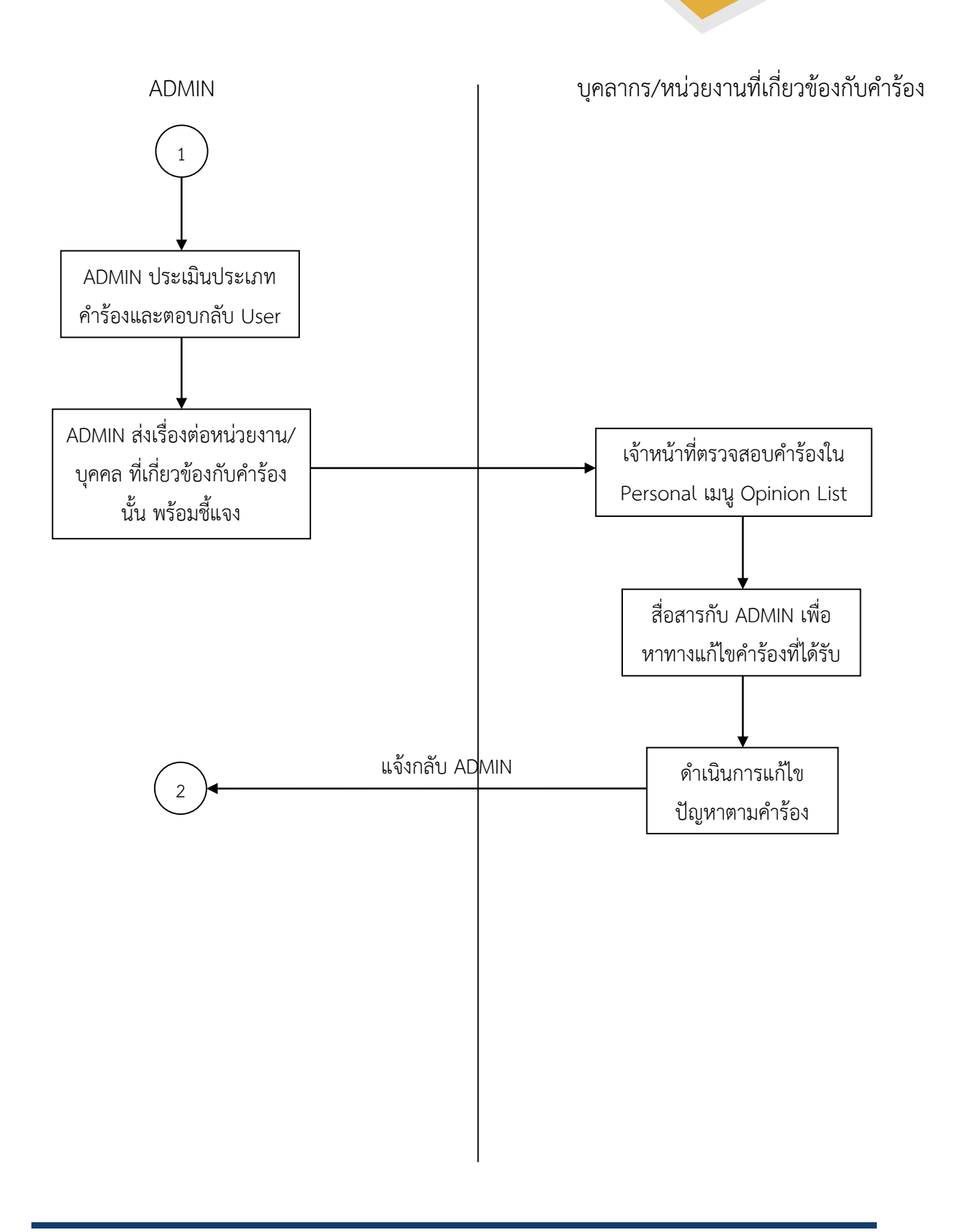

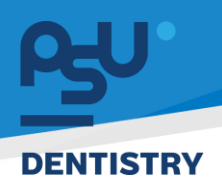

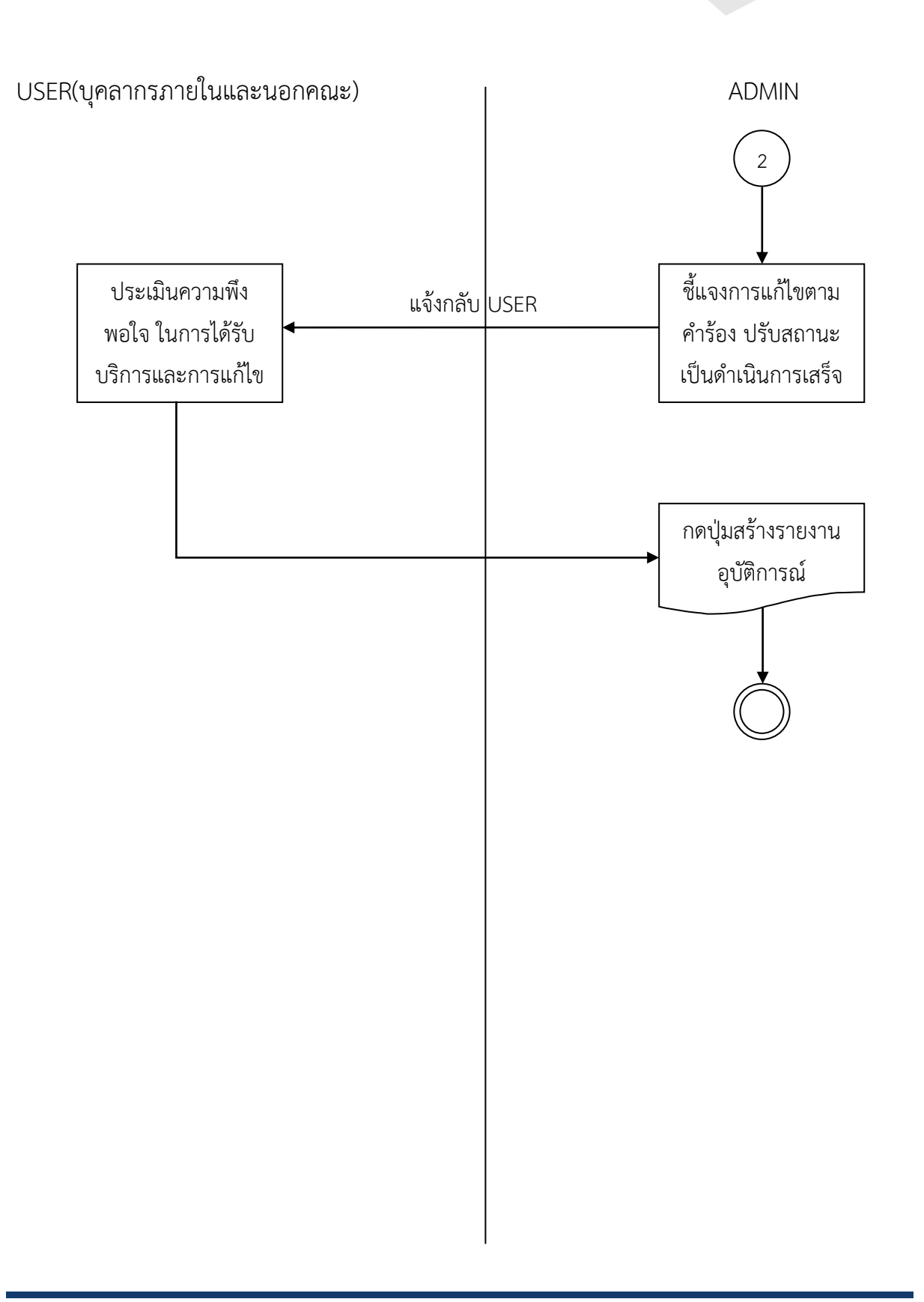

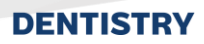

7. ระบบ E-Car

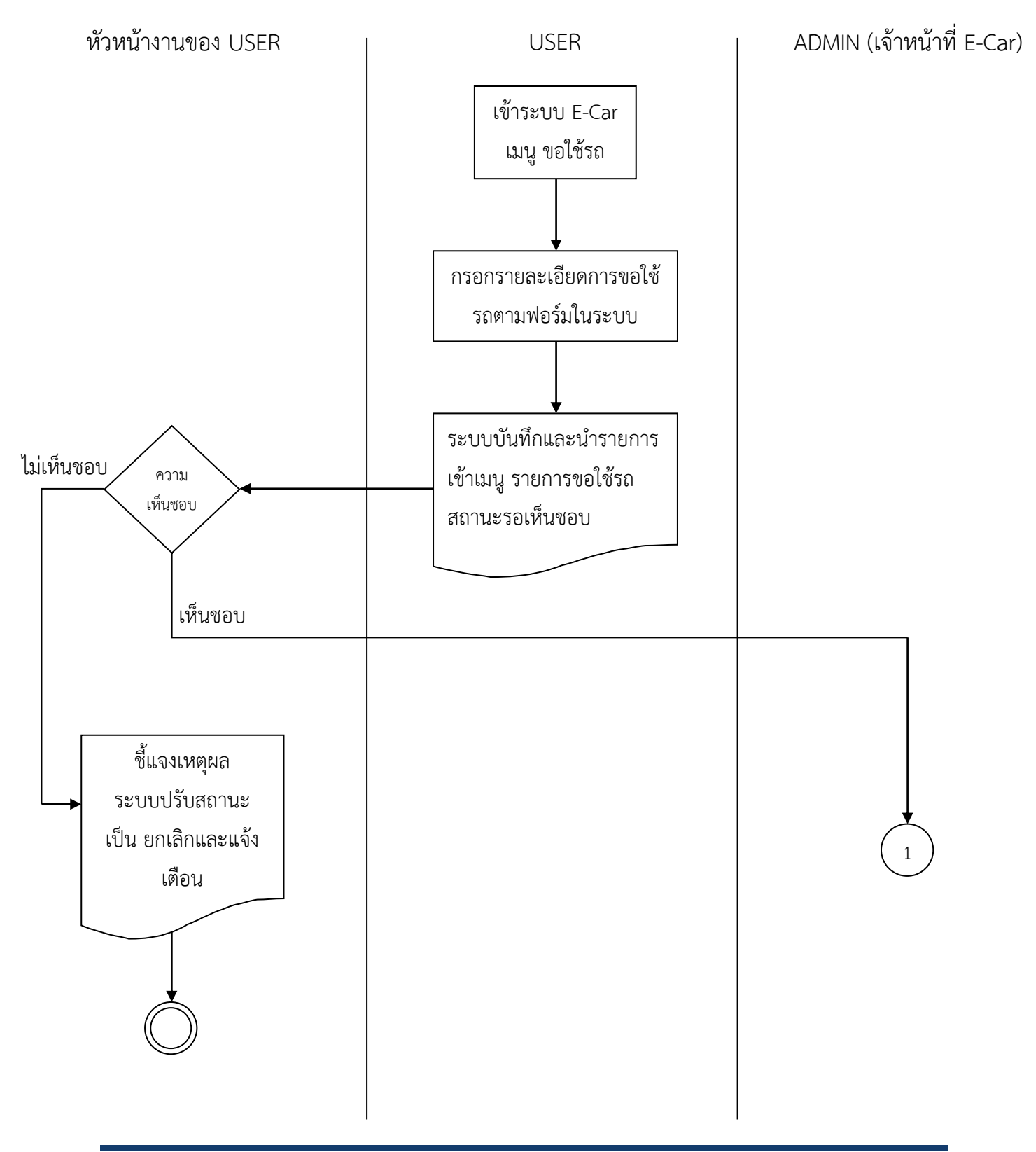

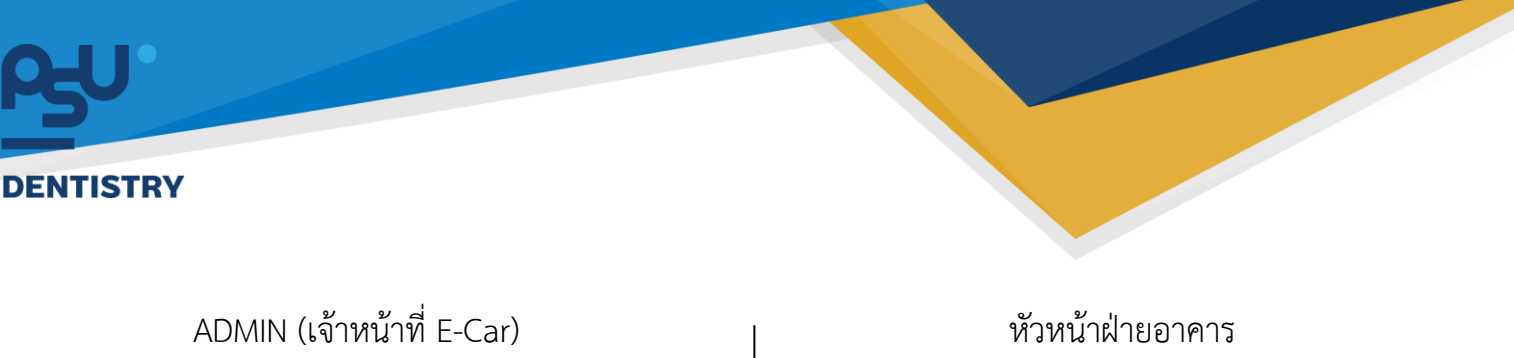

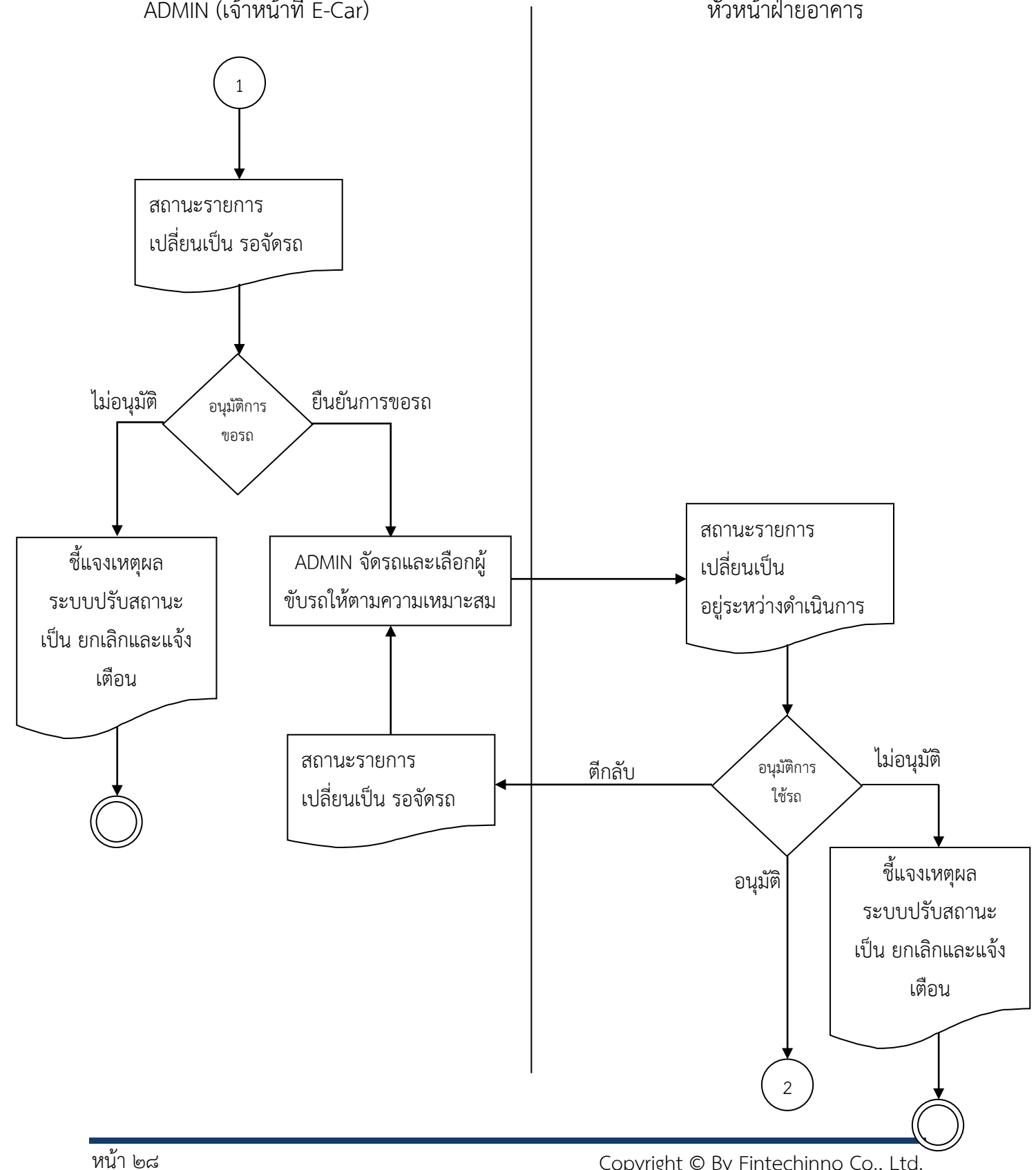

Copyright © By Fintechinno Co., Ltd.

All rights reserved. Unauthorized duplication is strictly prohibited.

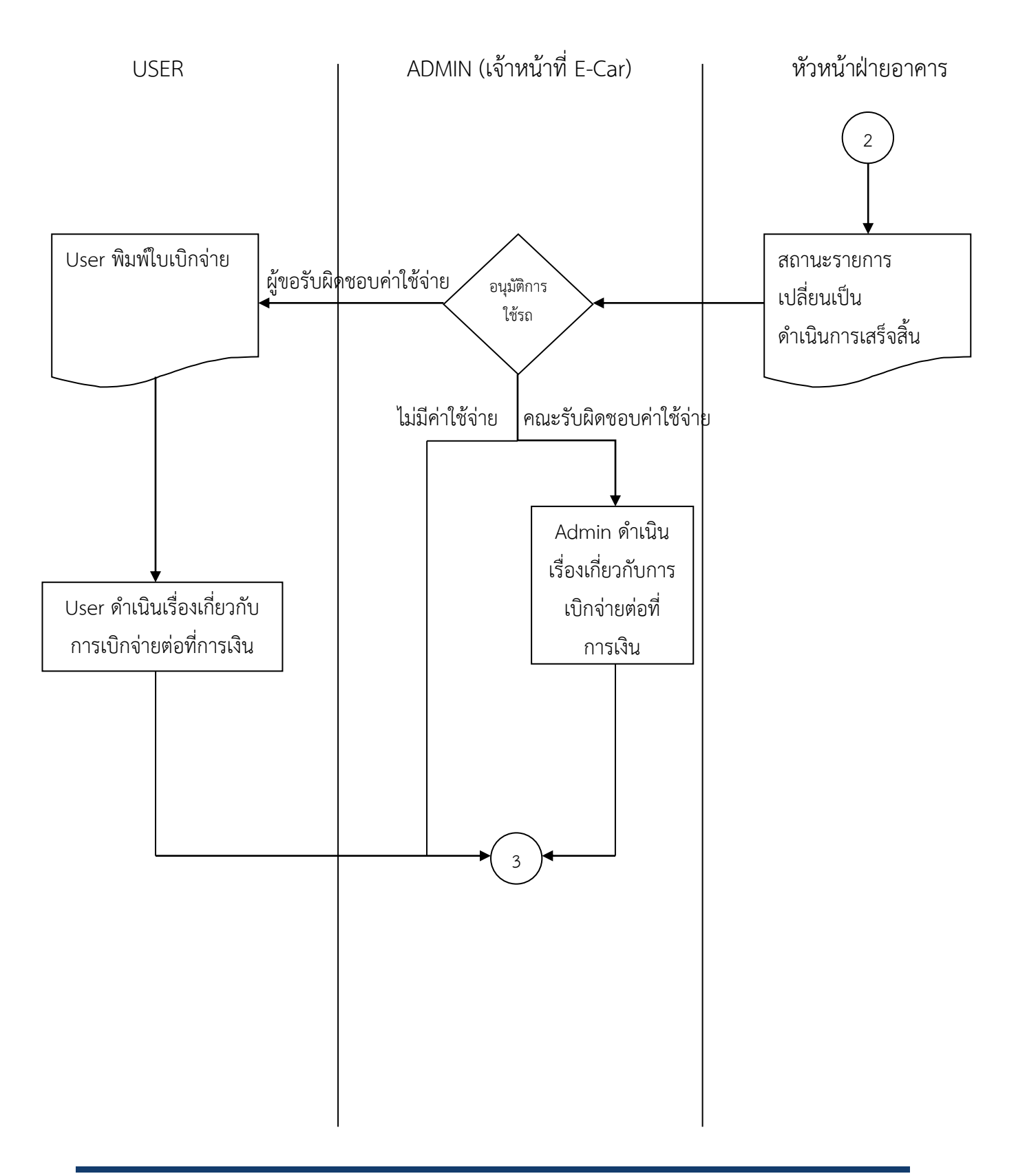

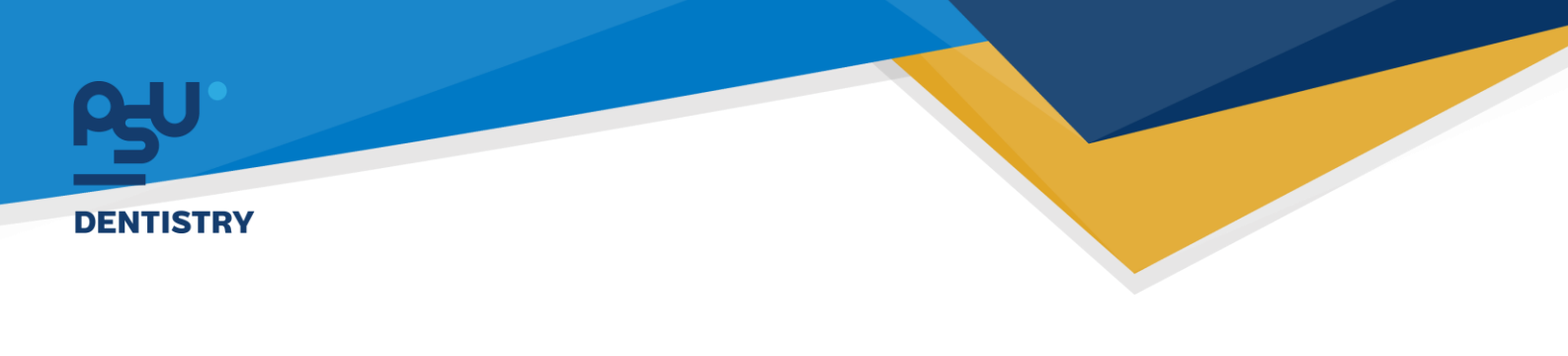

เจ้าหน้าที่ขับรถยนต์

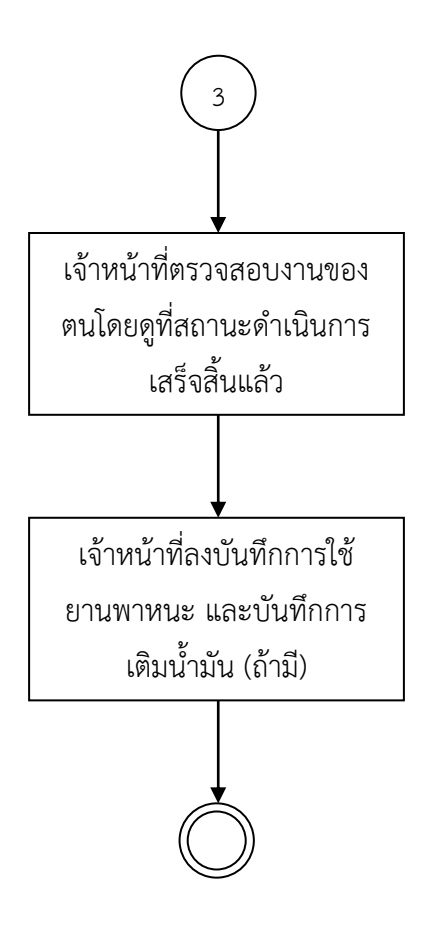

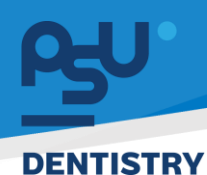

## 8. ระบบบริหารจัดการคลังยา

8.1 Stock In

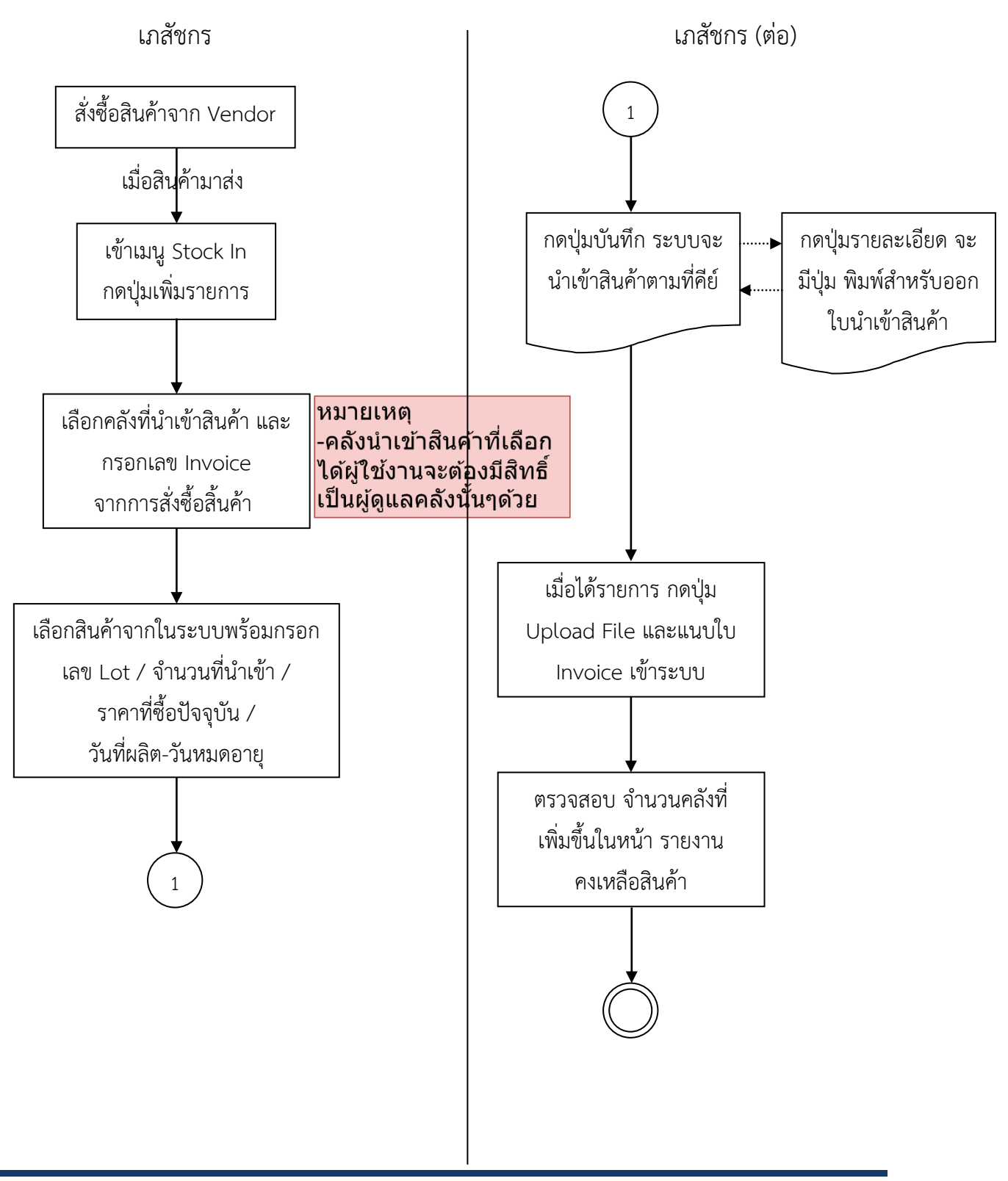

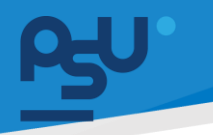

8.2 Stock Out

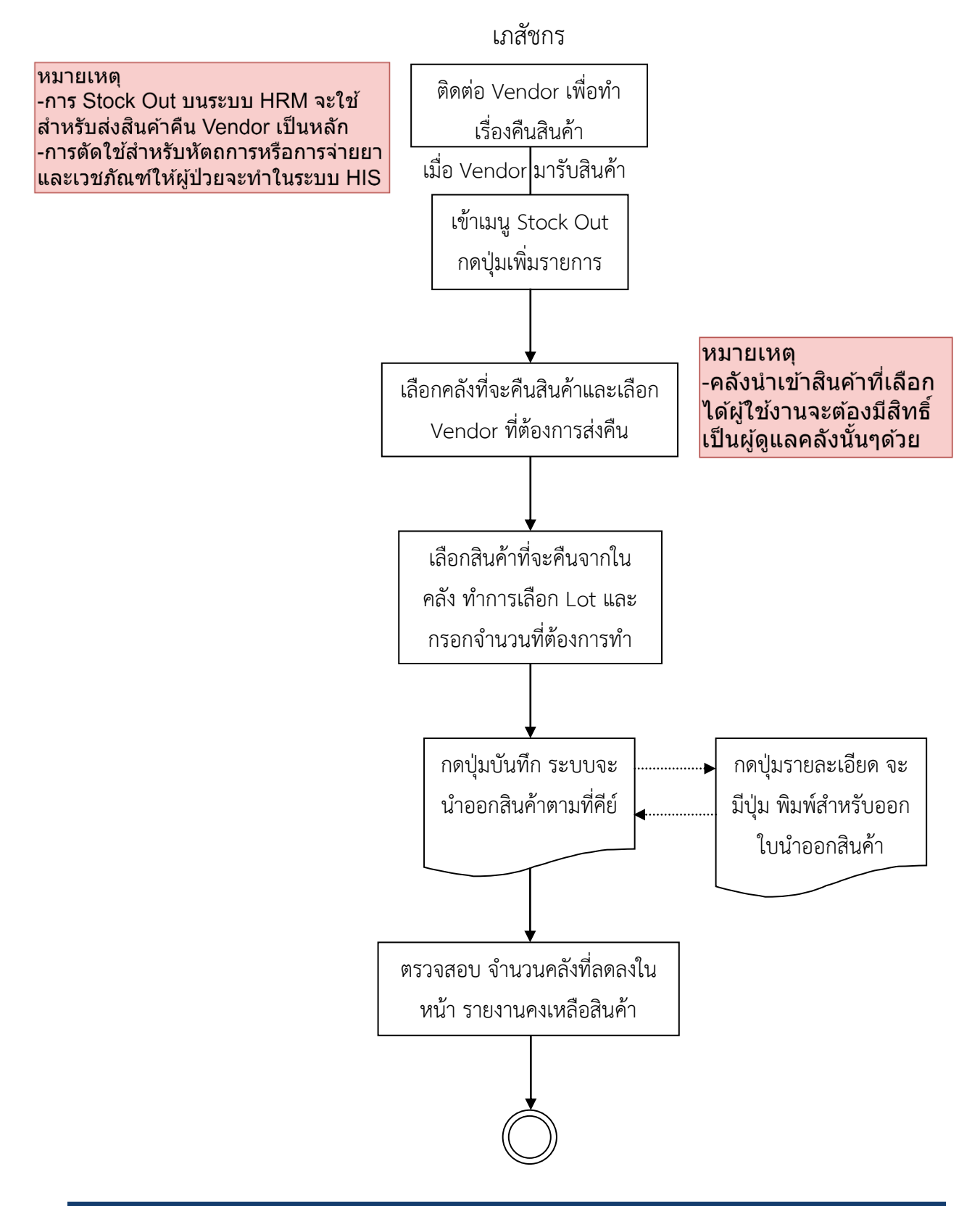

All rights reserved. Unauthorized duplication is strictly prohibited.

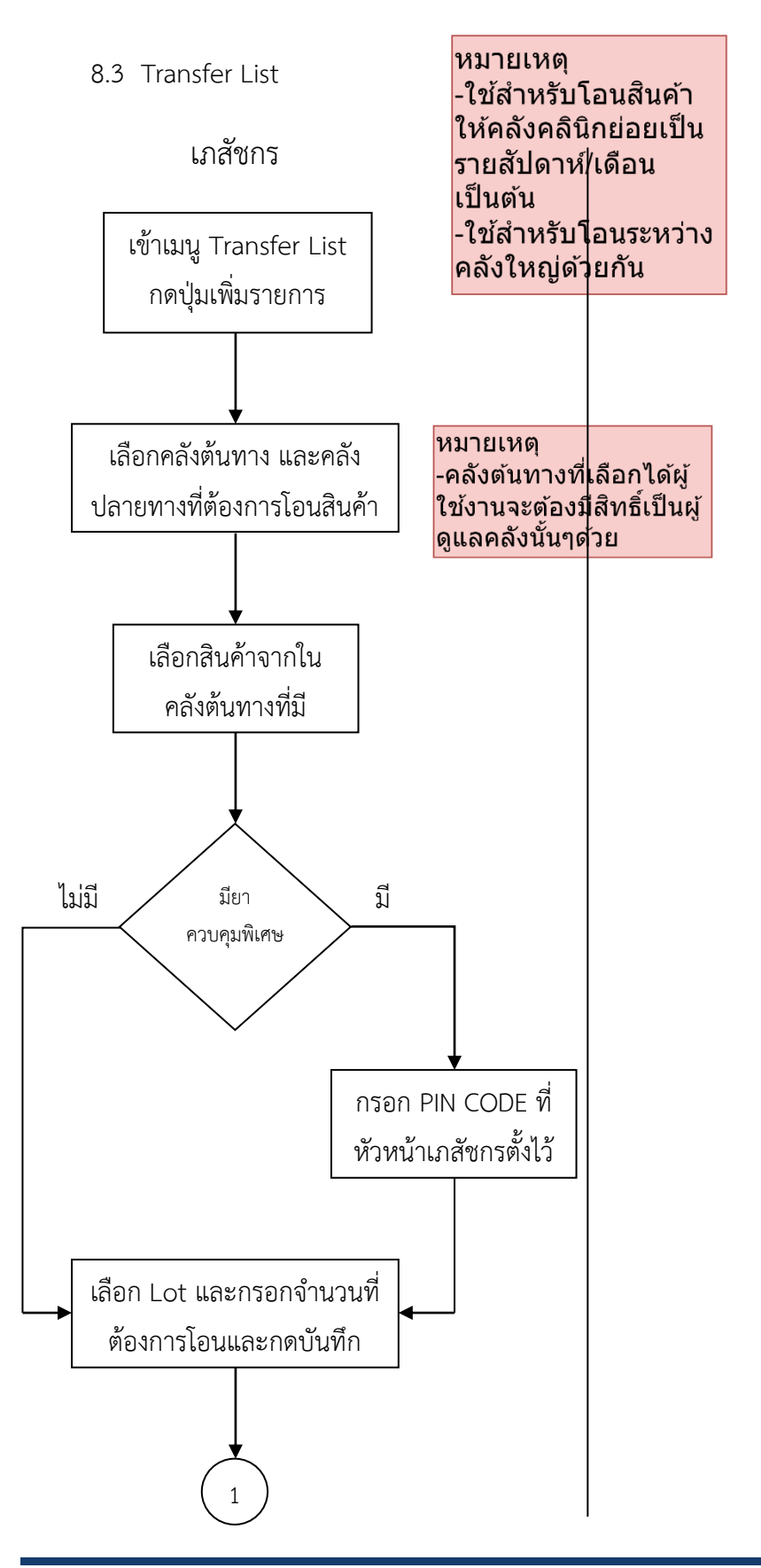

เจ้าหน้าที่คลังปลายทาง

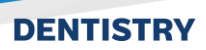

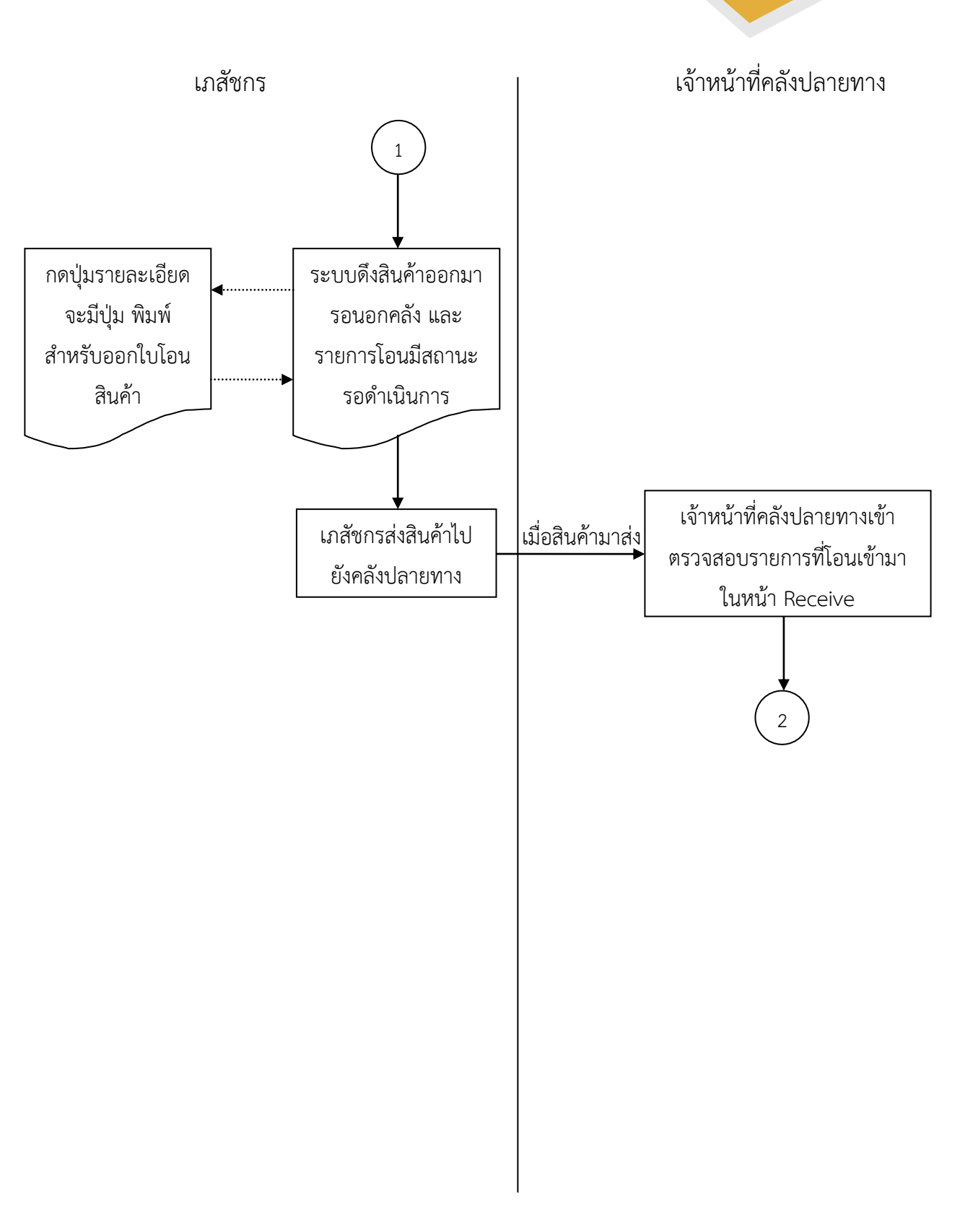

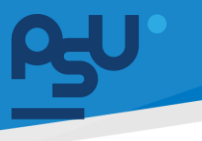

เภสัชกร

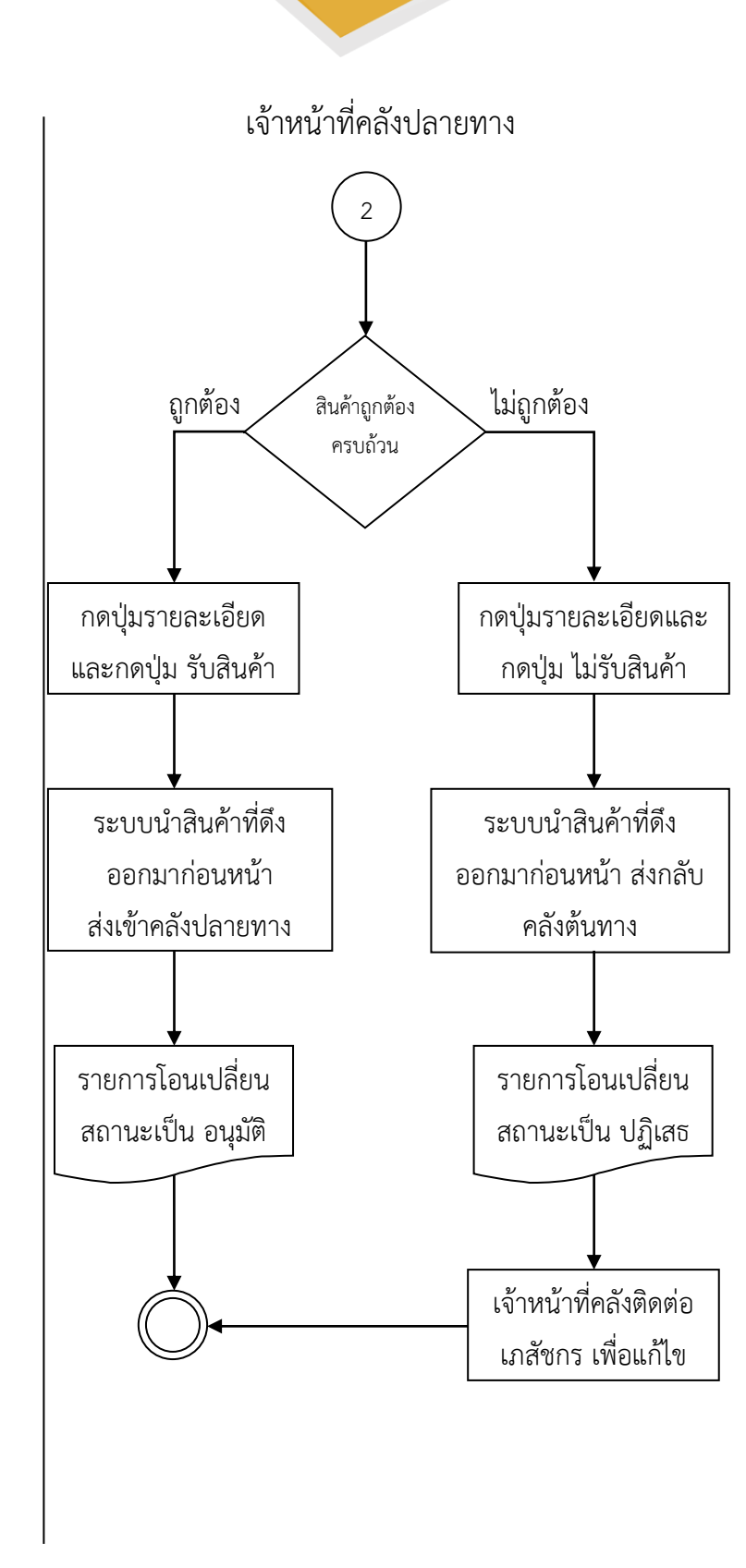

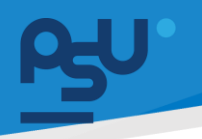

8.4 Stock Request

เภสัชกร

#### หมายเหตุ

-การ Stock Request ใช้สำหรับ ขอสินค้าไปยังคลังใหญ่ ตามที่ระบุเท่านั้น ทั้งจากคลัง ใหญ่-ใหญ่ หรือ ใหญ่-เล็ก -ไม่สามารถขอสินค้าระหว่างคลังเล็กด้วยกันได้เช่น ขอ ระหว่างคลังคลินิกย่อยด้วยกัน -คลังปลายทางที่ขอคลังใหญ่ ที่เลือกได้ผู้ใช้งานจะต้องมี สิทธิ์เป็นผู้ดูแลคลังนั้นๆด้วย

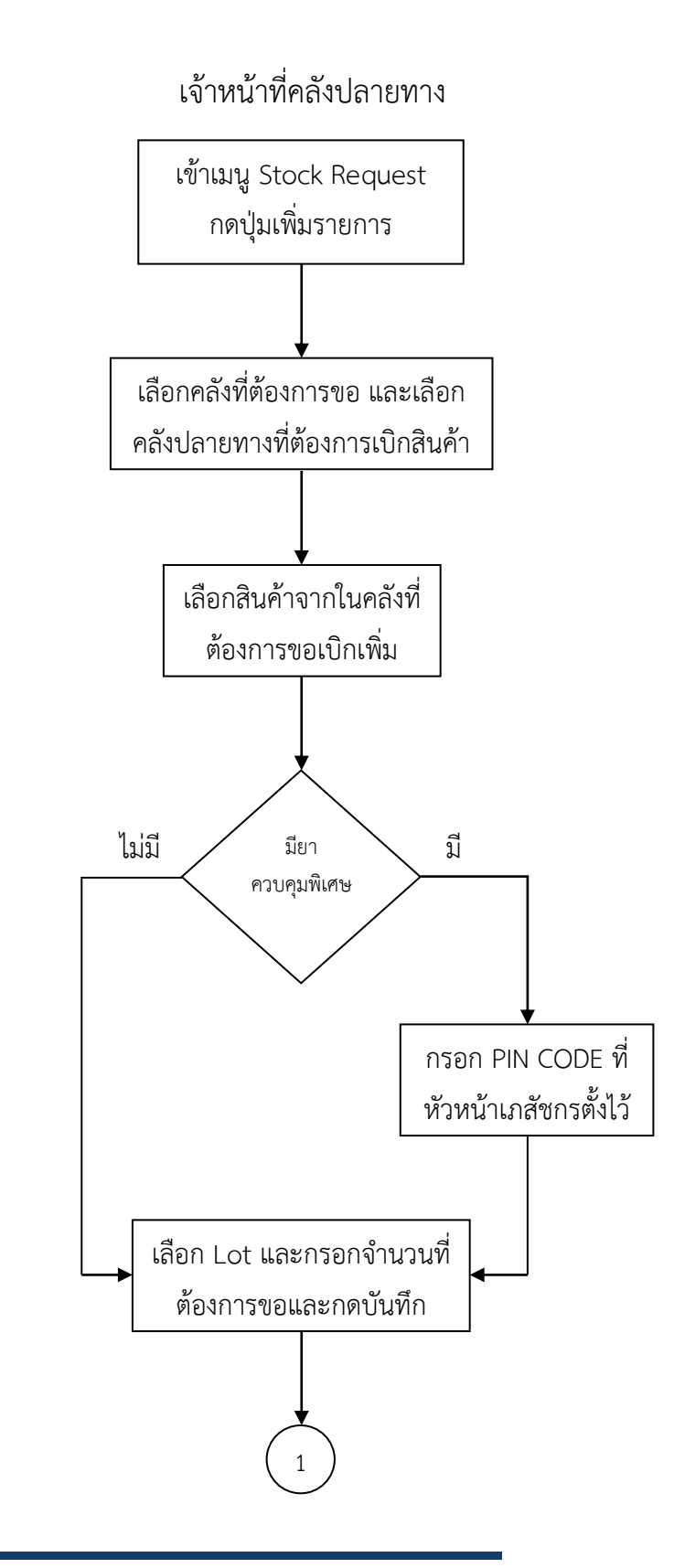

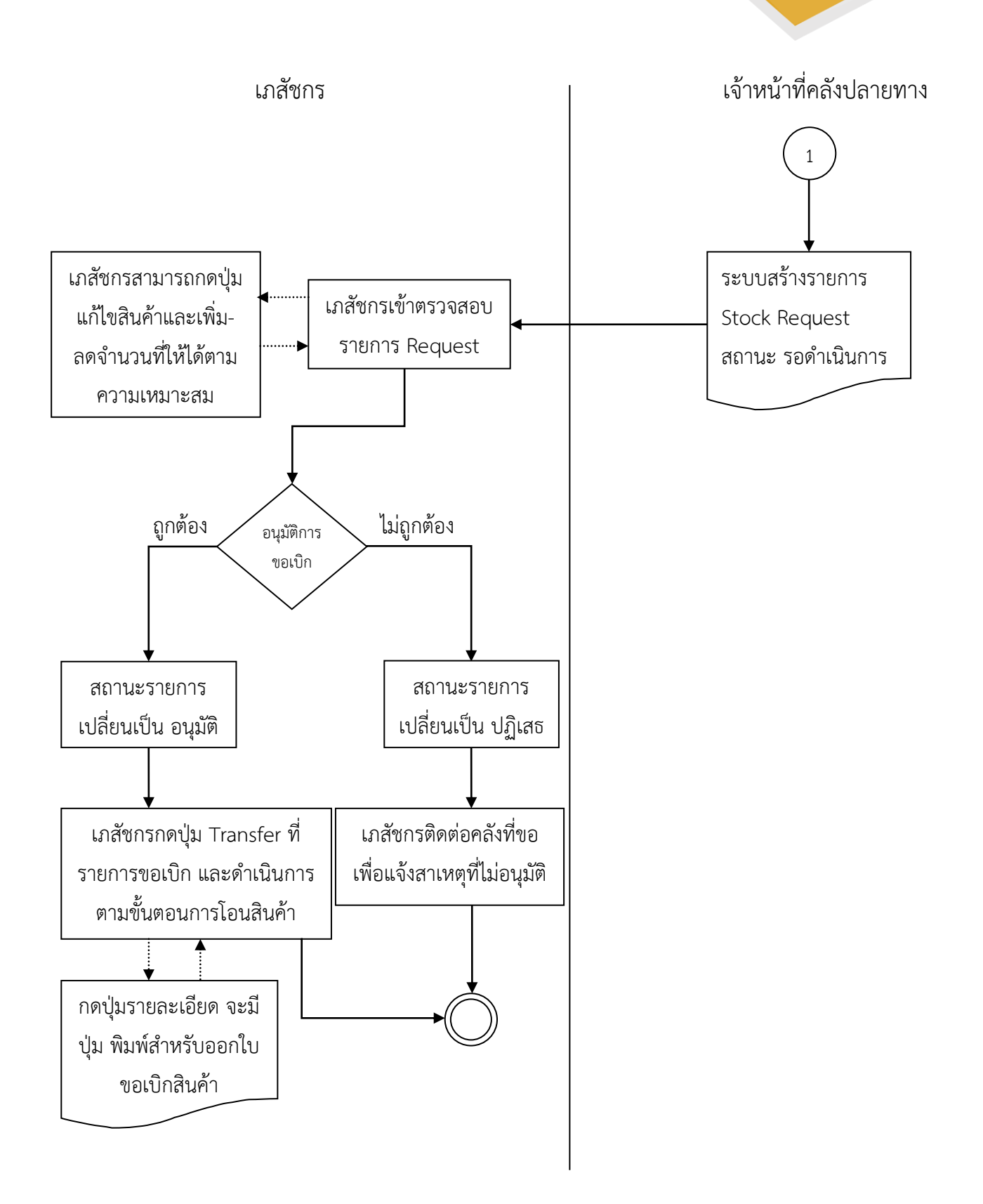

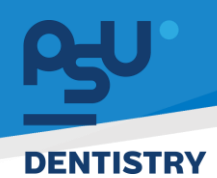

#### 9. ระบบ E-Meeting

ADMIN

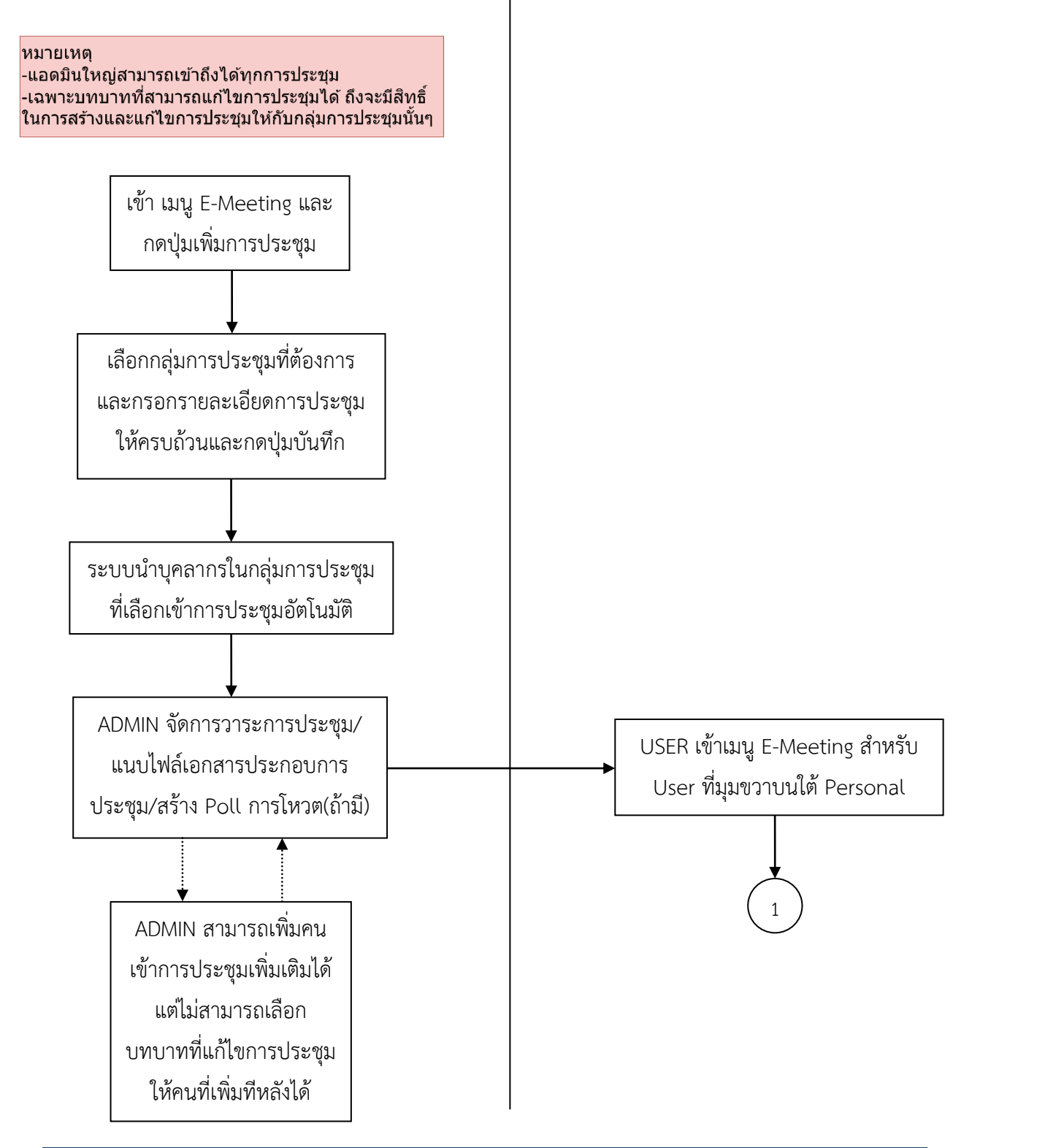

หน้า ๓๘

Copyright © By Fintechinno Co., Ltd.

USER (พนักงาน)

All rights reserved. Unauthorized duplication is strictly prohibited.

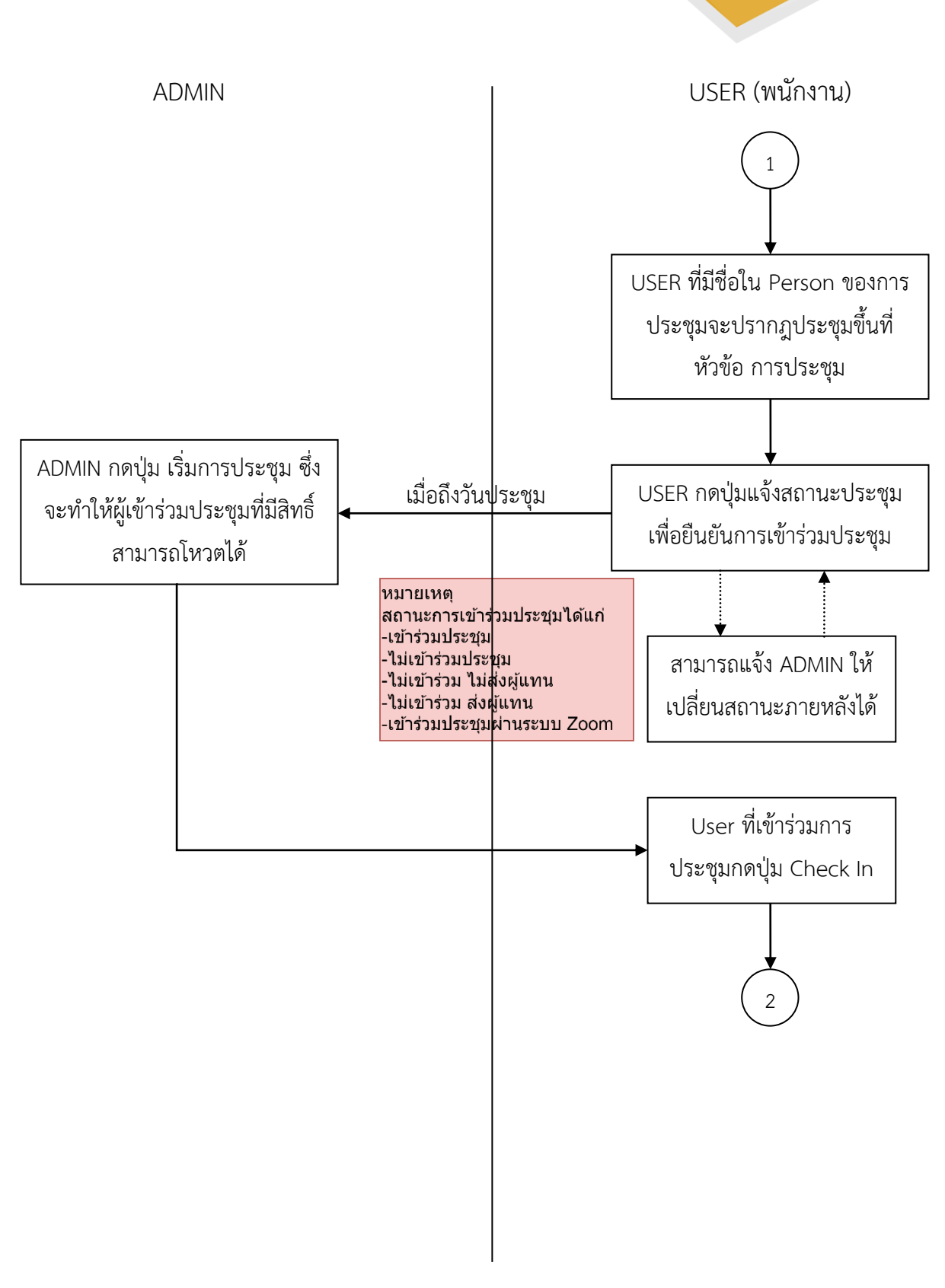

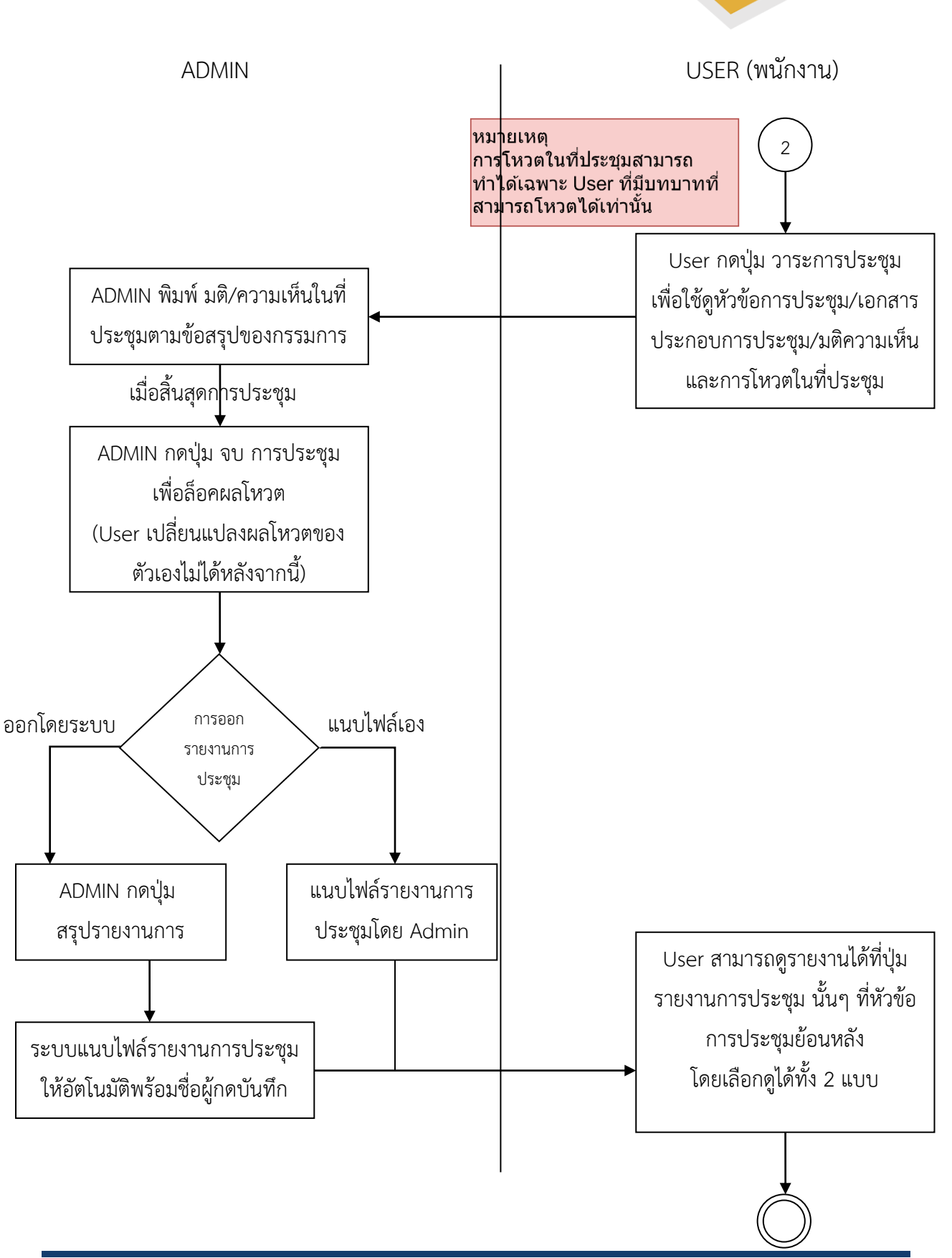

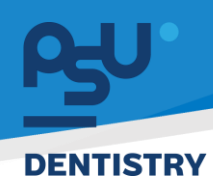

### 10.ระบบ TOR 16

10.1 การสร้างเกณฑ์การประเมิน TOR 16

ADMIN ใหญ่

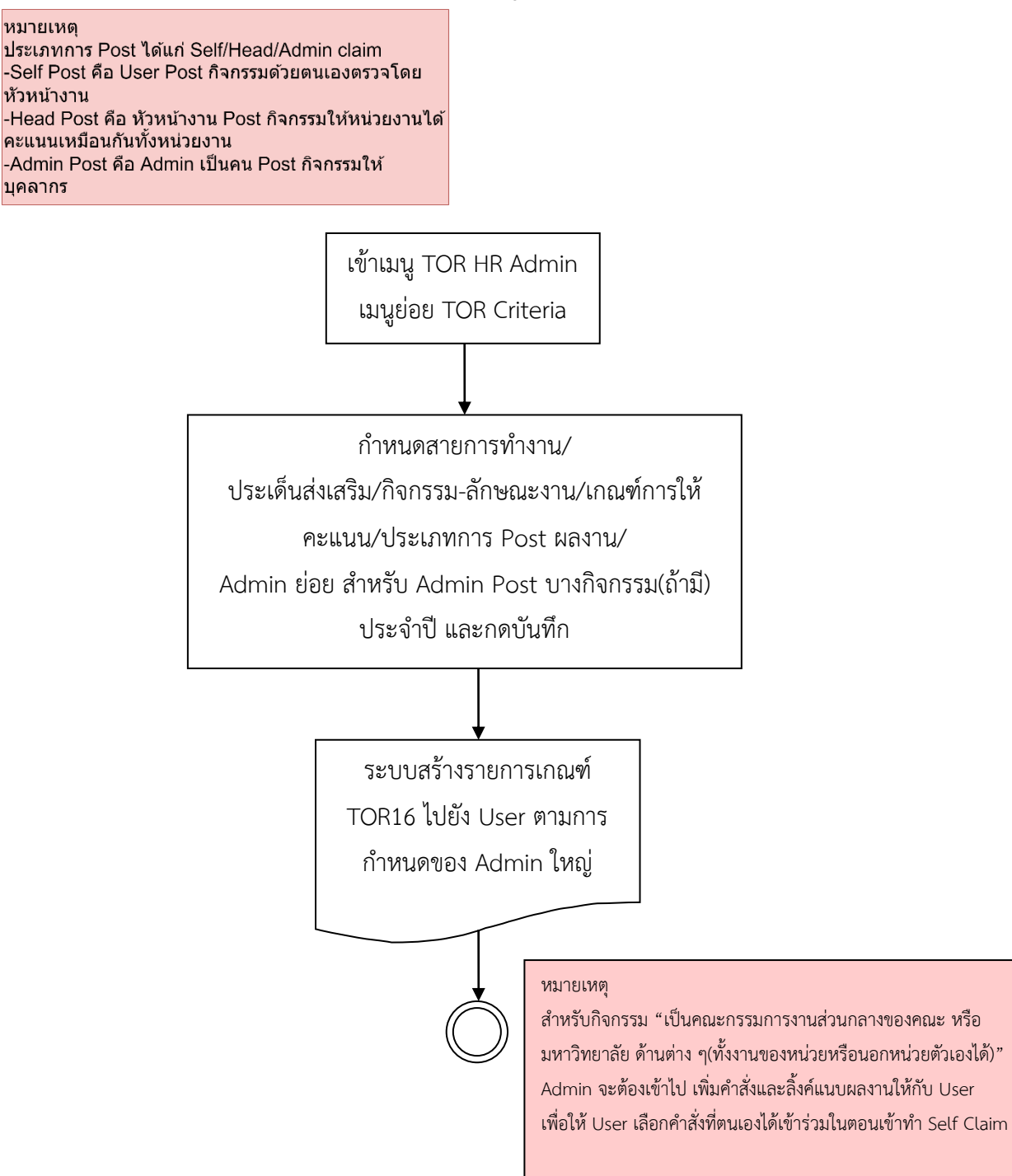

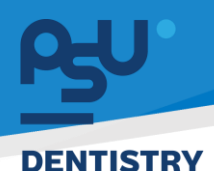

10.2 Self Claim

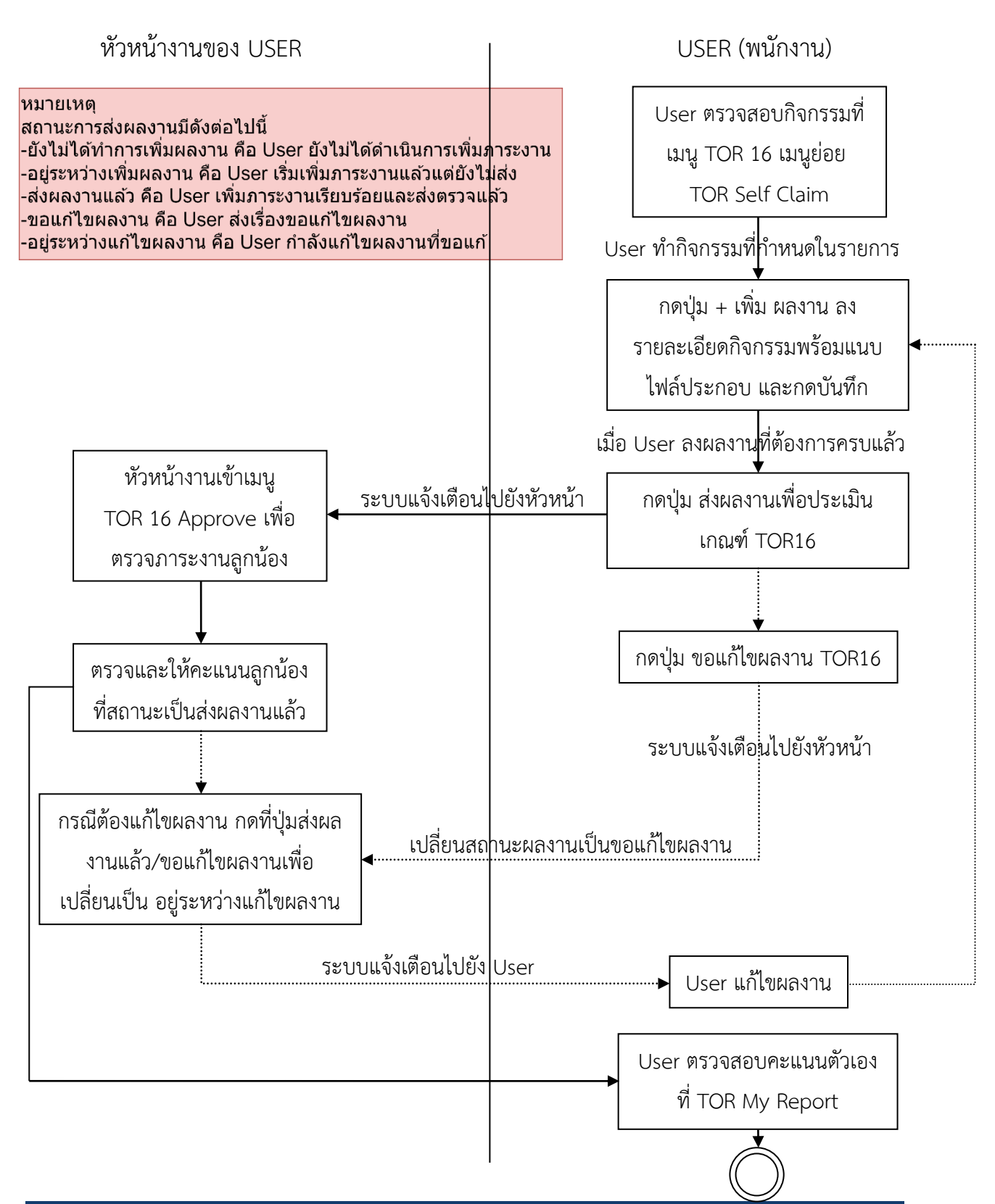

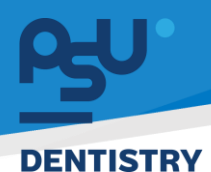

10.3 Admin Claim

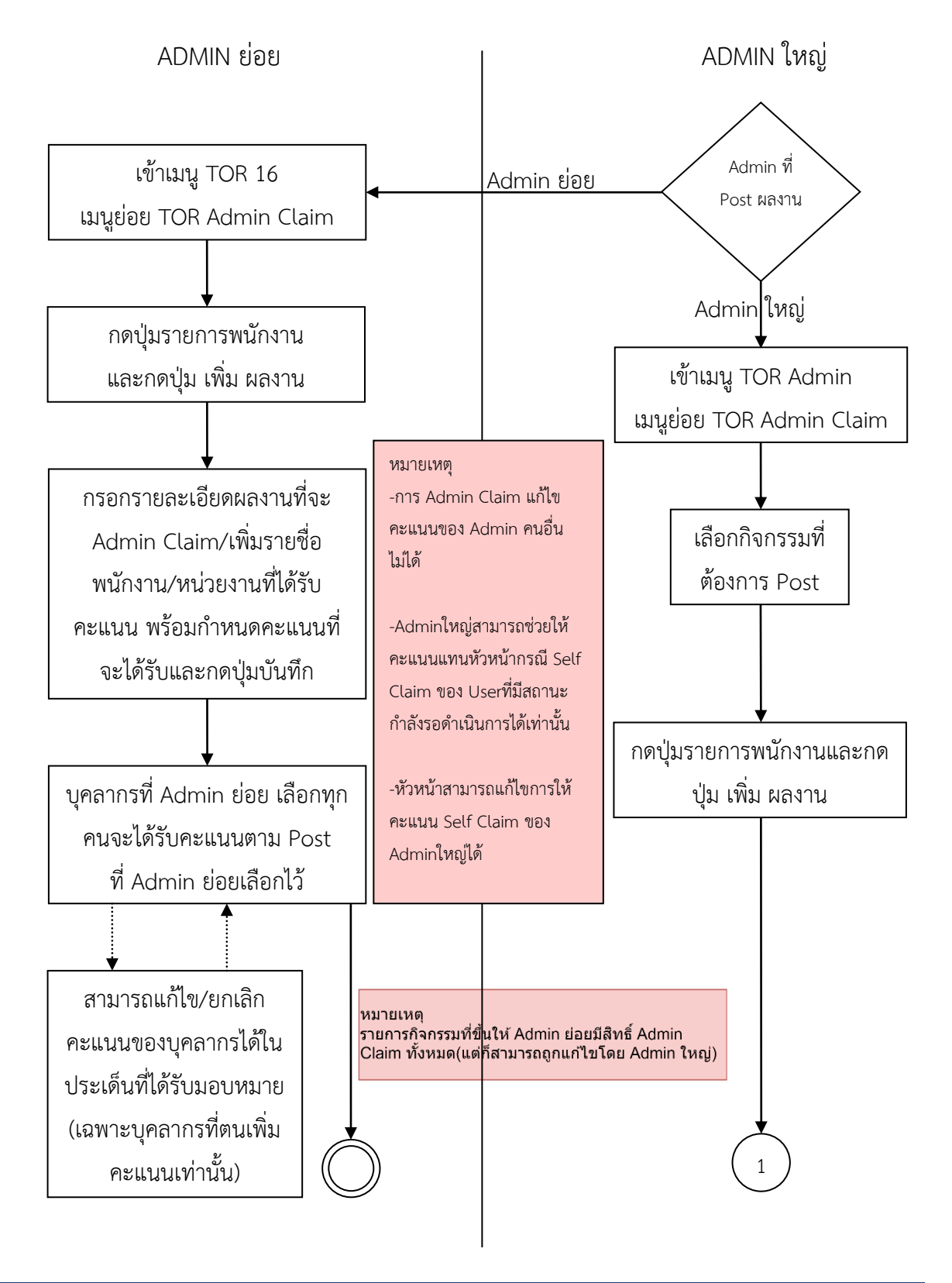

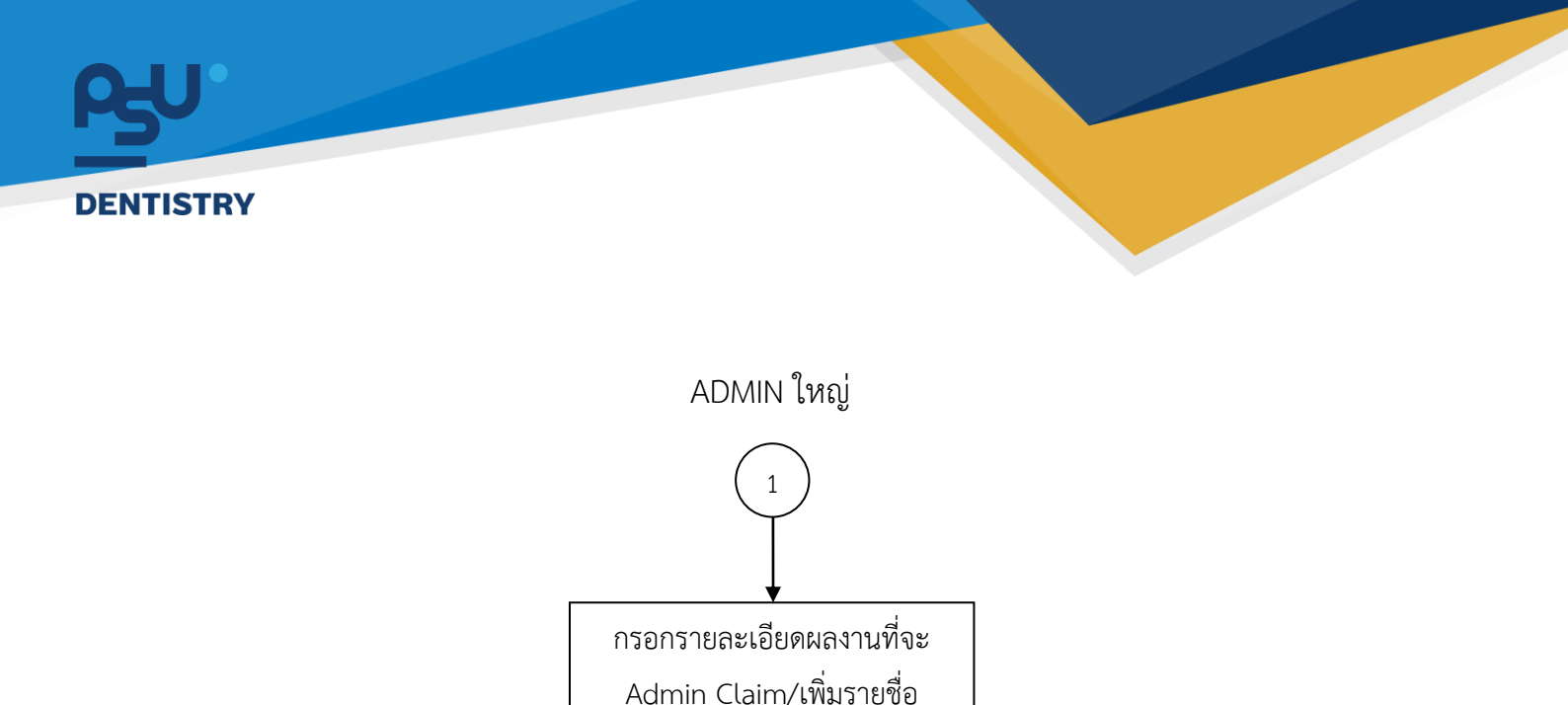

พนักงาน/หน่วยงานที่ได้รับ

คะแนน พร้อมกำหนดคะแนนที่

จะได้รับและกดปุ่มบันทึก

บุคลากรที่ Admin ใหญ่เลือกทุก

คนจะได้รับคะแนนตาม Post ที่

Admin ใหญ่เลือกไว้

ตรวจสอบภาพรวมคะแนนที่

เมนู TOR Overall Report

หมายเหตุ

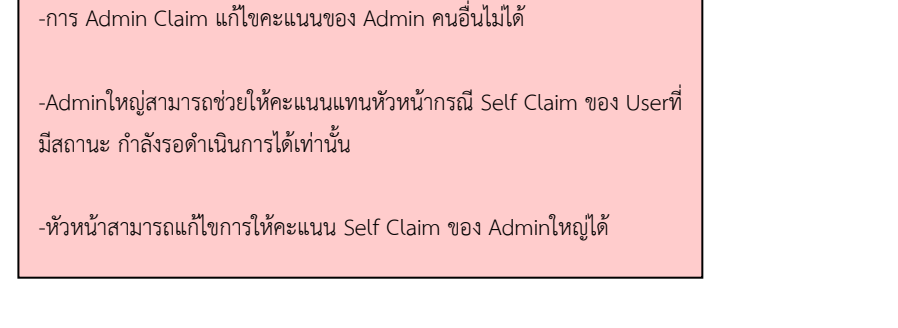

สามารถเพิ่ม/แก้ไข/

ยกเลิกได้ทั้ง Self และ

Admin Claim ตาม

เงื่อนไขในหมายเหตุ